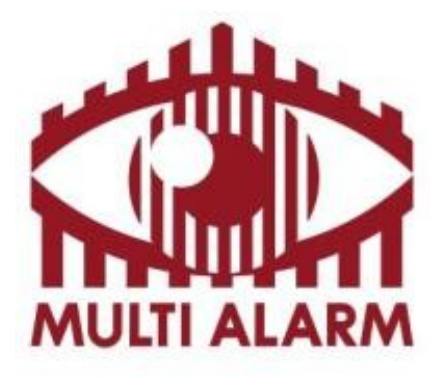

Felhasználói kézikönyv Sunell Hálózati IP rögzítőihez

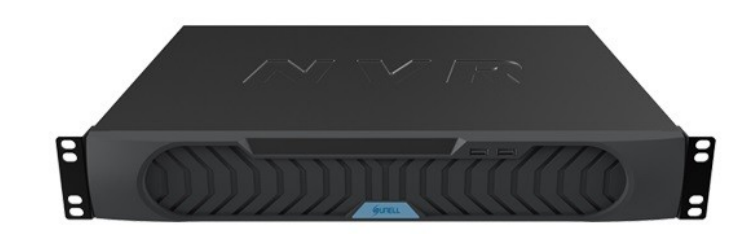

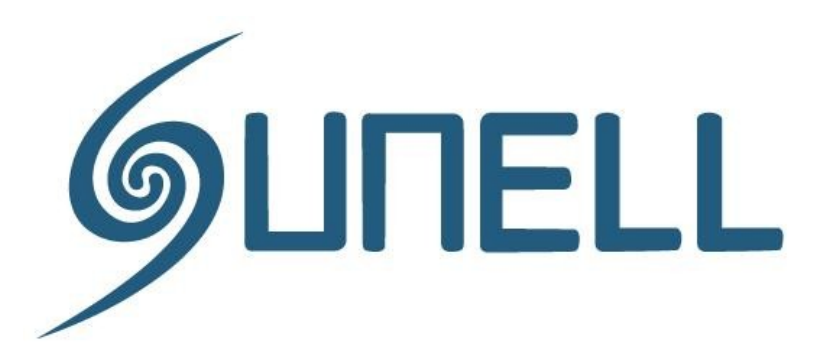

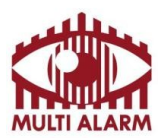

Adószám: 11365073-2-42 Bejegyezte: Fővárosi Bíróság, mint Cégbíróság: Cg.01-10-044636 Bank: RAIFFEISEN BANK 12072507-00328591-00100001

## Tartalomjegyzék:

| Hálózati rögzítők tulajdonságai, összehasonlítása                    |           |
|----------------------------------------------------------------------|-----------|
| Közvetlen és web alapú hozzáférés – Bejelentkezés                    | 4. oldal  |
| Közvetlen és web alapú hozzáférés – Élő kép                          | 5. oldal  |
| Közvetlen és web alapú hozzáférés – Archív visszanézés               | 7. oldal  |
| Közvetlen és web alapú hozzáférés – Riasztás kezelés                 | 8. oldal  |
| Közvetlen és web alapú hozzáférés – Gyors beállítás                  | 9. oldal  |
| Közvetlen és web alapú hozzáférés – Merevlemezek beállítása          | 14. oldal |
| Közvetlen és web alapú hozzáférés – Tárolók beállítása               | 15. oldal |
| Közvetlen és web alapú hozzáférés – Kamerák beállítása               | 16. oldal |
| Közvetlen és web alapú hozzáférés – NVR beállítása                   | 17. oldal |
| Közvetlen és web alapú hozzáférés – Online felhasználók              | 18. oldal |
| Közvetlen és web alapú hozzáférés – Kijelentkezés                    | 18. oldal |
| Hálózati rögzítő használata IMS Szoftverrel – Indítás, bejelentkezés | 19. oldal |
| Hálózati rögzítő használata IMS – Élő kép                            | 20. oldal |
| Hálózati rögzítő használata IMS – Archív visszanézés                 | 22. oldal |
| Hálózati rögzítő használata IMS – Riasztás kezelés                   | 23. oldal |
| Hálózati rögzítő használata IMS – Rendszer kezelés                   | 25. oldal |
| Hálózati rögzítő használata IMS – Letöltéskezelő                     | 26. oldal |
|                                                                      |           |

| Android és iOS kliens | . oldal |
|-----------------------|---------|
|-----------------------|---------|

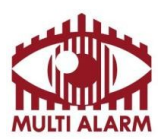

MULTI ALARM BIZTONSÁGTECHNIKAI FEJLESZTŐ, KERESKEDELMI ÉS SZOLGÁLTATÓ ZRT. Bejegyezte: Fővárosi Bíróság, mint Cégbíróság:

## Hálózati rögzítők tulajdonságai, összehasonlítása:

|                          | Kamera | Merevlemez | POE | LAN     | I/O |
|--------------------------|--------|------------|-----|---------|-----|
| SN-NVR10/01E3/004NSE     | 4      | 1          | -   | 100M    | -   |
| SN-NVR10/01E3/008NSE     | 8      | 1          | -   | 100M    | -   |
| SN-NVR10/01E3/016NSE     | 16     | 1          | -   | 1000M   | -   |
| SN-NVR10/01E3/004NSEP4   | 4      | 1          | 4   | 100M    | -   |
| SN-NVR10/01E3/008NSEP8   | 8      | 1          | 8   | 100M    | -   |
| SN-NVR10/02E3/004NSEP4   | 4      | 2          | 4   | 100M    | -   |
| SN-NVR10/02E3/008NSEP8   | 8      | 2          | 8   | 100M    | -   |
| SN-NVR10/01E4/004NSEP4   | 4      | 1          | 4   | 100M    | 1/1 |
| SN-NVR10/04E3/016NSE     | 16     | 16         | -   | 2x1000M | 1/1 |
| SN-NVR10/04E3/016NSE/P16 | 16     | 16         | 16  | 2x1000M | 1/1 |
| SN-NVR10/04E3/032NSE     | 32     | 32         | -   | 2x1000M | 1/1 |
| SN-NVR10/08E3/016NSE     | 32     | 32         | -   | 2x1000M | 1/1 |

Az eszközök használata a felkonfigurálható merevlemezek, riasztási be- kimenetek és kamerák számától eltekintve megegyezik.

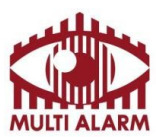

Adószám: 11365073-2-42

Bejegyezte: Fővárosi Bíróság, mint Cégbíróság: Cg.01-10-044636 Bank: RAIFFEISEN BANK 12072507-00328591-00100001

#### Közvetlen és web alapú hozzáférés - bejelentkezés

A Sunell Hálózati rögzítői kezelhetőek közvetlenül az eszközre csatlakoztatott monitor és egér segítségével weboldalán keresztül és a kliens alkalmazásával.

A weboldalon keresztüli megtekintéshez Adobe Flash Player telepítésére van szükség.

A közvetlen kezelése és a weboldalon keresztüli kezelése azonos, ez a fejezet ezzel foglalkozik. Közvetlen hozzáféréshez csatlakoztasson egy legalább 1024x768 felbontású DVI, VGA, vagy HDMI csatlakozós monitort és egy USB csatlakozós egeret a rögzítőhöz. (DVI-VGA, DVI-HDMI csatlakozót a termék dobozában találja)

A weboldalon keresztüli belépéshez a webböngészőbe írja be az eszköz IP címét.

Az eszköz IP címét közvetlenül az eszközre csatlakoztatva tudja megnézni, beállítani.

Az eszközre történő belépéshez, nevet és jelszót kell megadni, ez alapértelmezésben: "admin" "admin".

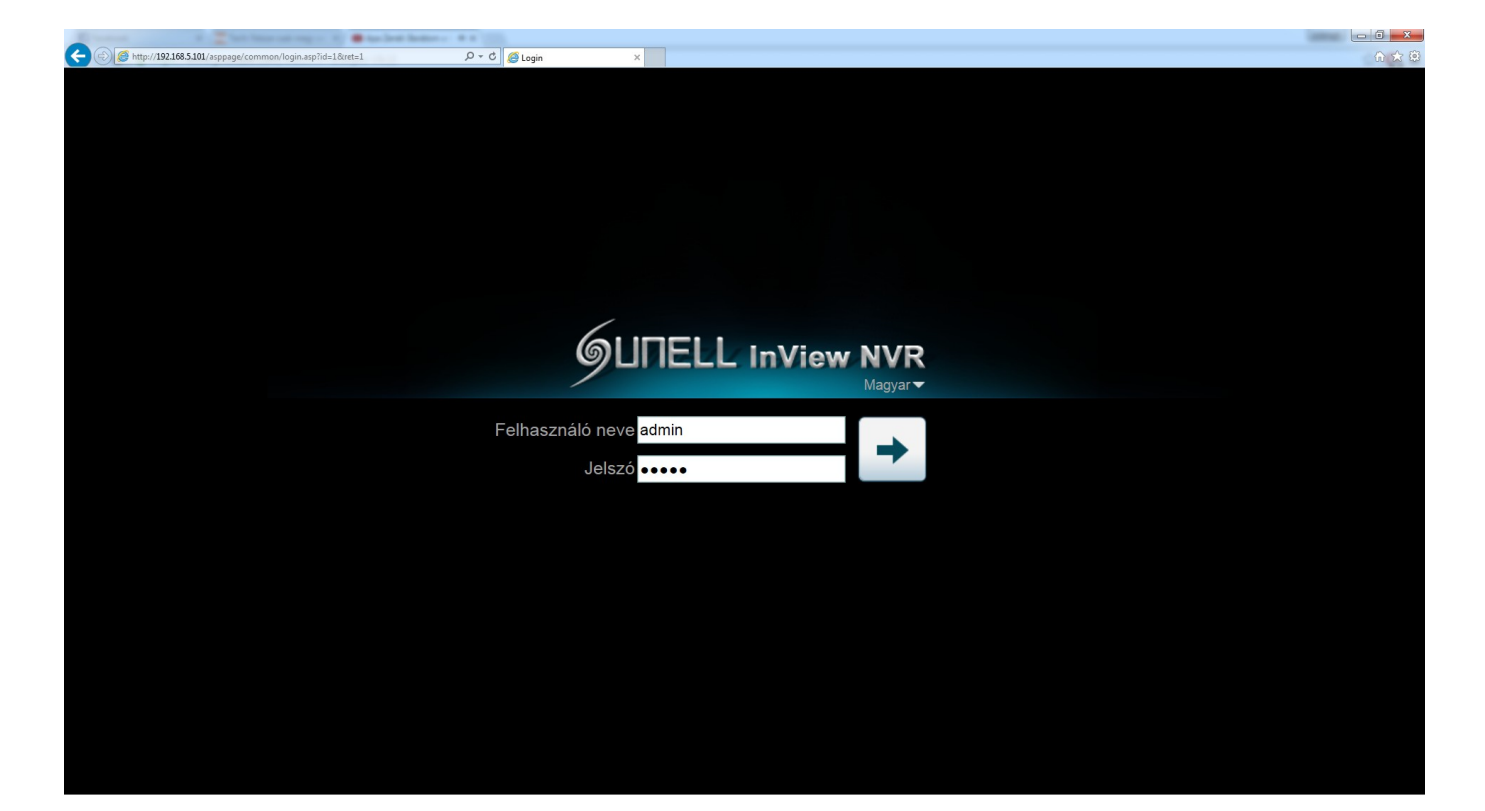

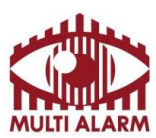

Adószám: 11365073-2-42

Bejegyezte: Fővárosi Bíróság, mint Cégbíróság: Cg.01-10-044636 Bank: RAIFFEISEN BANK 12072507-00328591-00100001

## Közvetlen és web alapú hozzáférés - élőkép

A rögzítőbe való belépés után egyből az élőkép menüben vagyunk. Ebbe a menübe való visszalépéshez a fent található "Élőkép" feliratra kattintva lehet.

A bal oldalon lehet kiválasztani a képosztást és a megjelenítendő kamerákat.

A kamera kép felett látható a kamera neve, kamerakép bezárásához kattintson a kamerakép jobb felső sarkában található "X" gombra

Zöld kamera ikon jelzi, ha van kapcsolat a kamerával, piros ha nincs.

A kamera képen a jobb oldalon látható az adott kamerakép rögzítésének állapota. Zöld "Felvétel" felirat jelzi a rögzítést.

Osztott nézet és 1 nagy kép között a képre dupla kattintással lehet váltani.

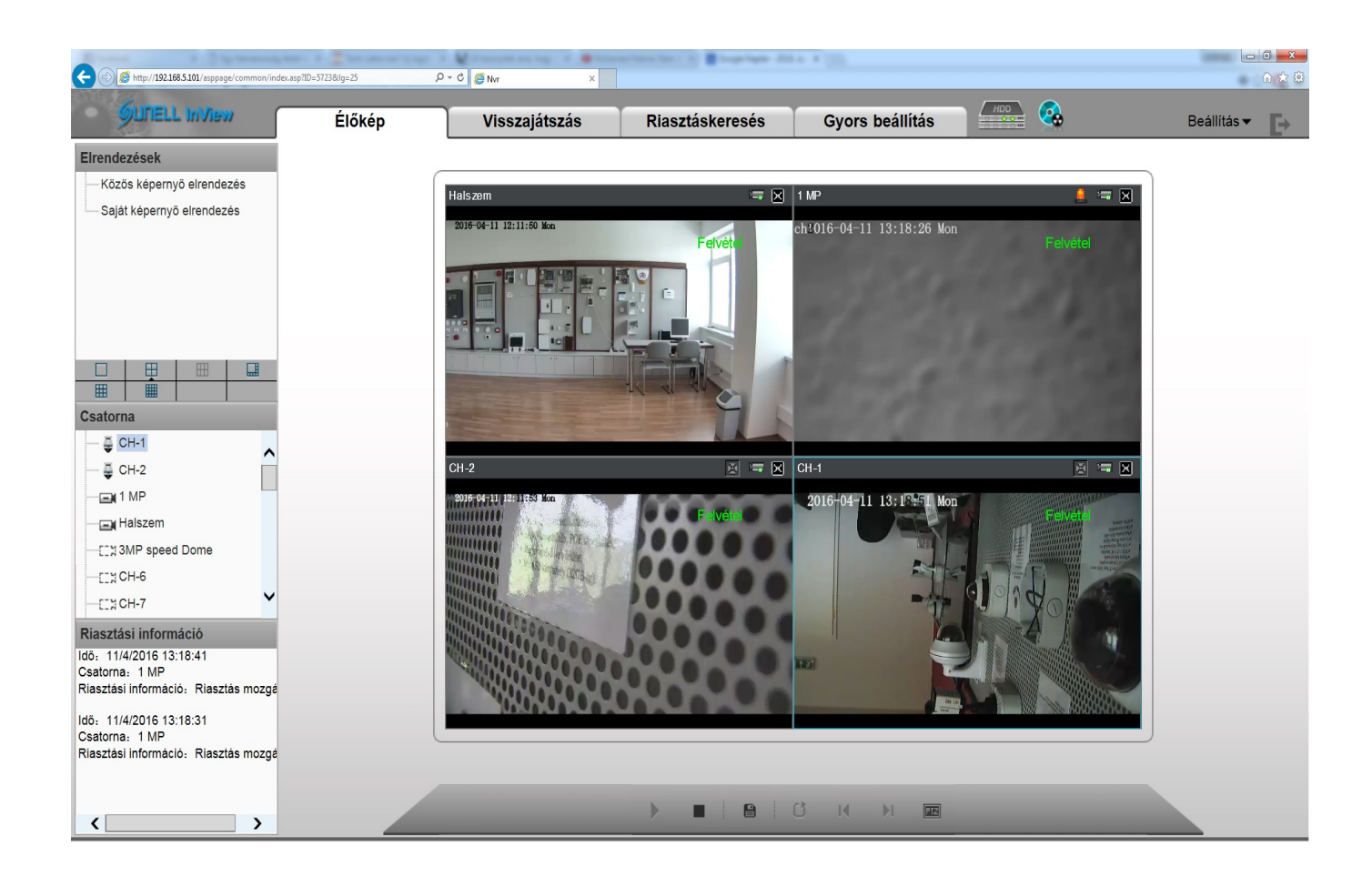

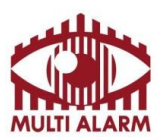

| Adószám:      | Bejegyezte: Fővárosi Bíróság, mint Cégbíróság: | Bank: RAIFFEISEN BANK      |
|---------------|------------------------------------------------|----------------------------|
| 11365073-2-42 | Cg.01-10-044636                                | 12072507-00328591-00100001 |

A kamera képére jobb egérgombbal kattintva feljön a kamera képéhez tartozó menü:

- "Felirat mutatása" kapcsoló kikapcsolja a kamera feletti feliratokat.

- "Érzékelő beállítása" menüponttal a kamera szenzorának beállító menüjébe jutunk.

- "Teljes kép mutatása" kapcsolóval tudjuk kiválasztani a teljes képnézetet, pl. ha egérrel belenagyítottunk.

- "Összes debug információ" kapcsolóval ki/be kapcsolhatjuk az eszköz fejlécében a technikai információkat.

- "Videó folyam 1" és "Videó folyam 2" kapcsolókkal választhatunk, hogy a kameránál milyen minőségű képet akarunk megjeleníteni. Az első stream mindig a beállított legjobb minőséget adja a 2. egy kisebb méretű, kisebb sávszélesség igényű stream-et.

- "3D" kapcsoló bekapcsolásával a a képre kattintva vezérelhető a PTZ kamera.

- "PTZ" kapcsoló csak közvetlen kapcsolat esetén érhető el, ezzel lehet előhozni a PTZ kamera vezérlő menüjét.

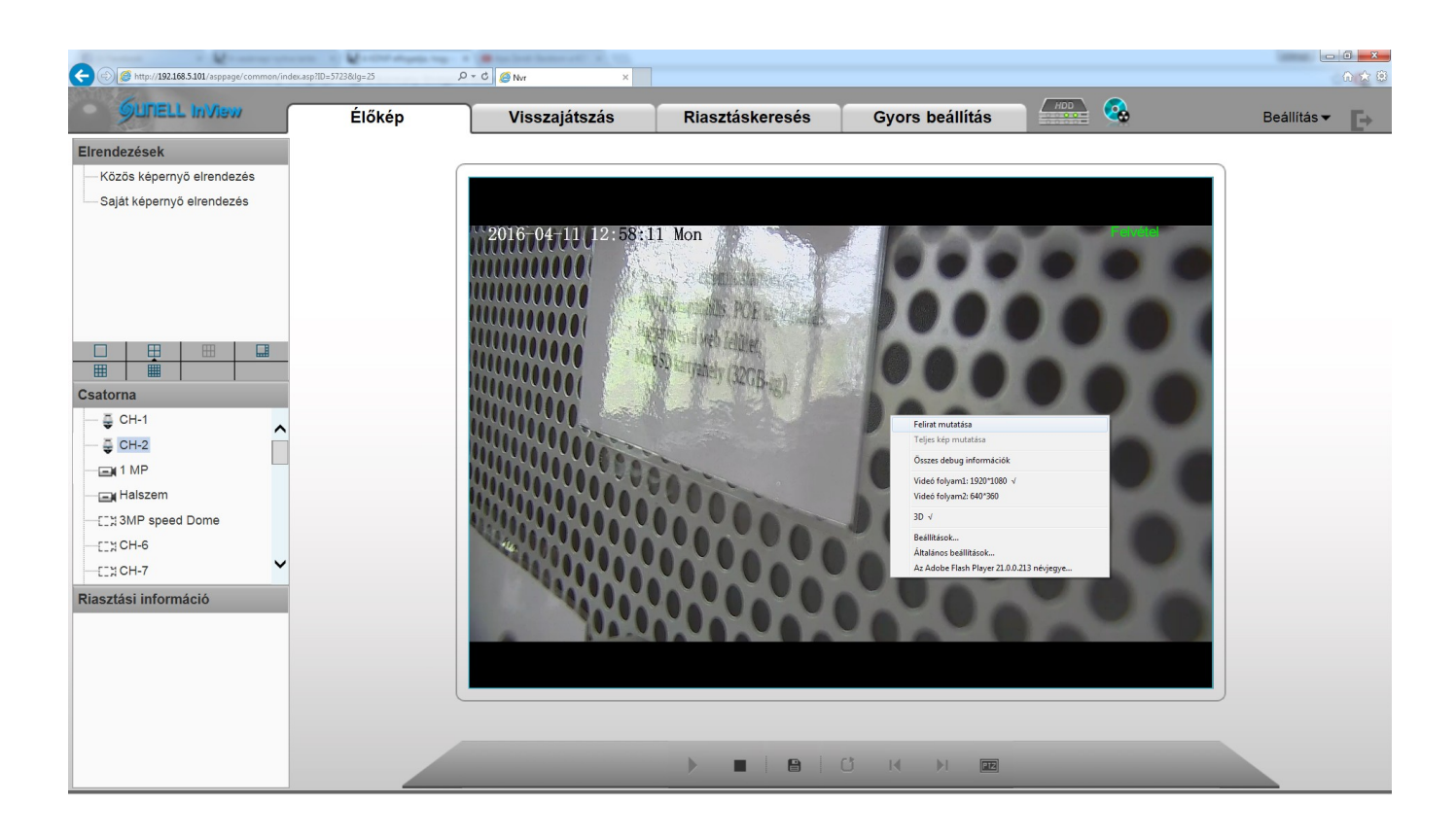

ISO 9001

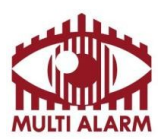

Adószám: 11365073-2-42

Bejegyezte: Fővárosi Bíróság, mint Cégbíróság: Cg.01-10-044636 Bank: RAIFFEISEN BANK 12072507-00328591-00100001

## Közvetlen és web alapú hozzáférés – archív visszanézés

A hálózati rögzítő által mentet felvételeket visszanézni és lementeni a "Playback" menüre előjövő ablakban lehet.

Bal felső listában lehet kiválasztani a megtekintendő kamerákat. Közvetlen kapcsolatnál 4 kamerát lehet egyidejűleg visszanézni, web alapon keresztül egyet.

Bal alul lehet kiválasztani a naptárban a visszatekintés napját.

Az alsó idősávon a bal egérgomb lenyomása után azt balra és jobbra mozgatva lehet navigálni az időben. Az időosztás részletességét az alatta lévő legördülő menüvel lehet növelni, csökkenteni.

Az alsó idősávon, ha folyamatos felvétel van az eszközről, akkor azt zöld csík jelzi.

Az alsó idősávon, piros csíkkal jelzi a mozgást, ha a kamerában volt beállítva mozgás detektálás.

| C () 6 http://192.168.5.101/asppage/common/index.asp?ID=5723≶=25 | ָΩ = C <u>Ø</u> Nvr ×  |                                      |                                  |                        | -           | ⊕ ☆ @ |
|------------------------------------------------------------------|------------------------|--------------------------------------|----------------------------------|------------------------|-------------|-------|
| Élőkép                                                           | Visszajátszás          | Riasztáskeresés                      | Gyors beállítás                  |                        | Beállítás 🔻 | Ð     |
| Csatorna                                                         |                        |                                      |                                  |                        |             |       |
|                                                                  |                        |                                      |                                  |                        |             |       |
|                                                                  |                        |                                      |                                  |                        |             |       |
| 🗆 📺 1 MP                                                         |                        |                                      |                                  |                        |             |       |
| 🗆 📺 Halszem                                                      |                        |                                      |                                  |                        |             |       |
| 🗆 📾 3MP speed Dome                                               |                        |                                      |                                  |                        |             |       |
| CH-6                                                             |                        |                                      |                                  |                        |             |       |
| 🗆 💼 CH-7                                                         |                        |                                      |                                  |                        |             |       |
| CH-8                                                             |                        |                                      |                                  |                        |             |       |
| — СН-9                                                           |                        |                                      |                                  |                        |             |       |
|                                                                  |                        |                                      |                                  |                        |             |       |
| — — — — — — — — — — — — — — — — — — —                            |                        |                                      |                                  |                        |             |       |
| — [] _ CH-12                                                     |                        |                                      |                                  |                        |             |       |
|                                                                  |                        |                                      |                                  |                        |             |       |
|                                                                  |                        |                                      |                                  |                        |             |       |
|                                                                  |                        |                                      |                                  |                        |             |       |
|                                                                  |                        |                                      |                                  |                        |             |       |
|                                                                  |                        | Felvétel kivál                       | asztása Elindít                  | Mégsem Biztonsági ment |             |       |
| Dátum                                                            |                        |                                      |                                  |                        |             |       |
| (4) 4 04/2016 → >><br>Vas Hét Kedd Sze Cejit Pén Szo             | 11/04/2016<br>13:47:48 | 11/04/2016 11/04/2<br>14:02:48 14:17 | 2016 11/04/2016<br>7.48 14:32:48 | 11/04/2016<br>14:47:48 |             |       |
|                                                                  |                        |                                      |                                  |                        |             |       |
| 03 04 05 06 07 08 09                                             |                        |                                      |                                  |                        |             |       |
| <b>10 11</b> 12 13 14 15 16<br>17 18 19 20 21 22 23              |                        |                                      |                                  |                        |             |       |
| 24 25 26 27 28 29 30                                             |                        |                                      |                                  |                        |             |       |
|                                                                  | Fókuszidő 14:17:48     | 0 Időtartom ány                      | 1óra 🔻                           | Riasztás               |             |       |

Lementendő időszak kijelölése:

- Jelölje ki a kamerát/kamerákat és a napot amikorról felvételt akar letölteni. Zöld szín jelzi a napokat, amikor volt felvétel.

- Vigye az időskálát a letöltendő időszak elejéhez és nyomja meg a "Elindít" gombot.

- Vigye az időskálát a letöltendő időszak végéhez, és nyomja meg a "Elindít" gomb helyén lévő "Leállítás" gombot. A kijelölt időszak az idősávon világoskékkel lesz jelölve.

- "Biztonsági mentés" gombra kattintva indíthatja el a letöltést a korábban kijelölt tárolóban. Erről a tárolók menüpontban olvashat részletesen.

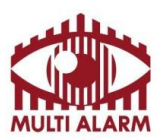

Adószám: 11365073-2-42

Bejegyezte: Fővárosi Bíróság, mint Cégbíróság: Cg.01-10-044636 Bank: RAIFFEISEN BANK 12072507-00328591-00100001

## Közvetlen és web alapú hozzáférés – Riasztás kezelés

Ha a kamerában volt beállítva:

- Mozgásérzékelés,
- Riasztási bemenet érzékelés,

Akkor az ezek által generált riasztásokat lehet kilistázni. Ennek menete:

- Bal felső menüben válassza ki az eszközt,
- Bal alsó mezőben válassza ki a dátumot. A pirossal jelzett napokon volt esemény.

- A bal oldali mező melletti sávban látja idő szerint rendezve az eseményeket.

Ezek típusa között a fenti "Típus" típus kapcsolóból választva lehet választani.

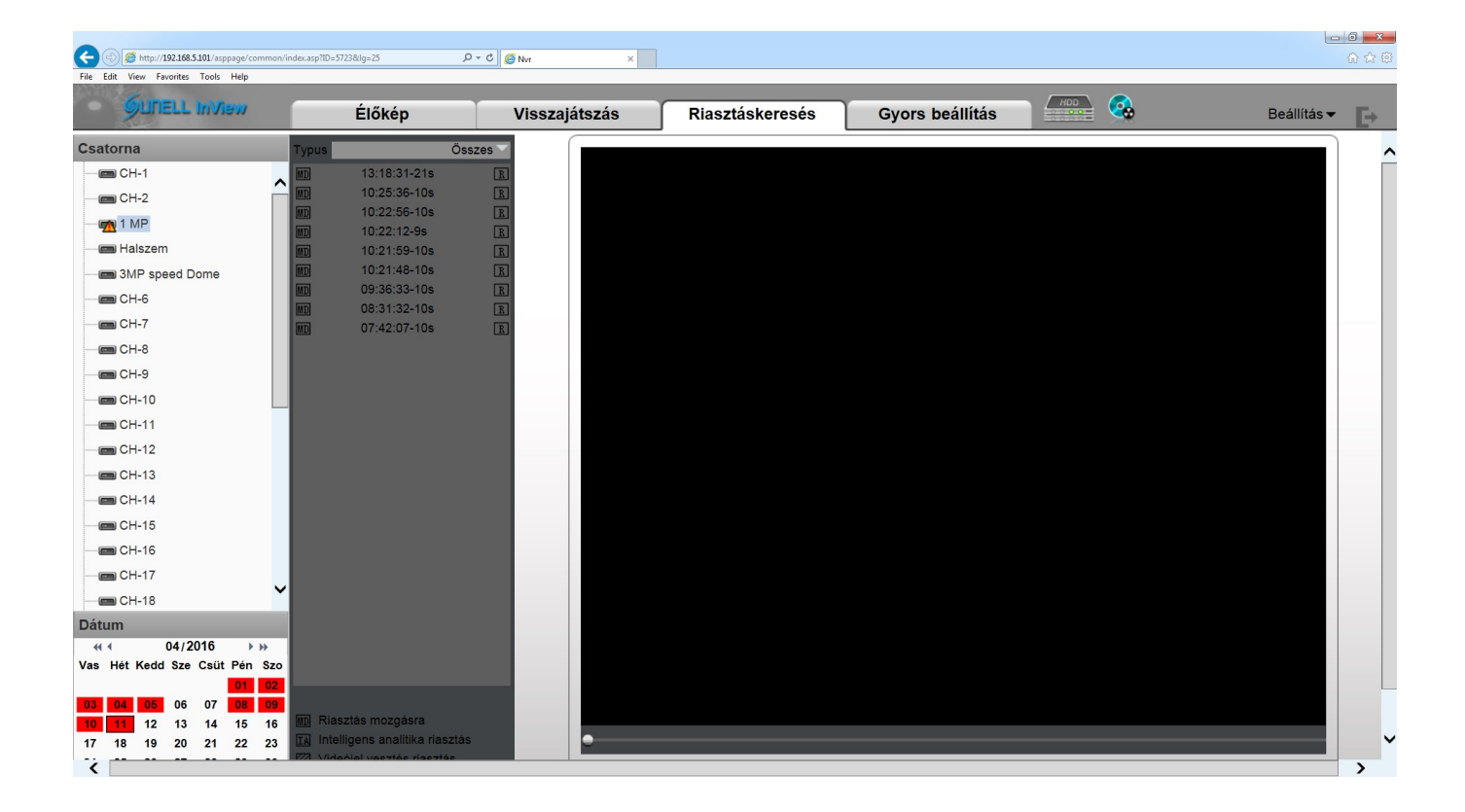

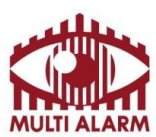

Adószám: 11365073-2-42

Bejegyezte: Fővárosi Bíróság, mint Cégbíróság: Cg.01-10-044636 Bank: RAIFFEISEN BANK 12072507-00328591-00100001

#### Közvetlen és web alapú hozzáférés – Gyors beállítás menüpont

A Gyors beállítás ablakot a "Gyors beállítás" menüre kattintva lehet elérni.

- "Eszköz neve" mezőben lehet beállítani az eszköz nevét.
- "Eszköz idő" mezőben lehet beállítani az eszköz nevét.

- "kamera idő szinkronizálása" kapcsolóval lehet beállítani, hogy a kamerák ideje szinkronba járjon a rögzítőével.

- "Felhasználói fiók azonosítása" menüben lehet megadni, hogy a rögzítő milyen névvel, jelszóval próbáljon csatlakozni a kamerákhoz, a mezőbe kattintva lehet módosítani.

- "Hálózat" menüben lehet beállítani az eszköz hálózati kártyáit, ehhez válassza a LAN1 /LAN2-t.

A két hálózat nem lehet egy IP tartományban. POE-s rögzítő esetén a POE hálózat a LAN2.

- "DHCP" kapcsolóval lehet automatikusan beállítani az IP címet, ehhez szüksége van egy DHCP szerverre.

- Új kamerát a "Kamera keresése" feliratra kattintva tud felvenni.

- Kamerát törölni a kamera előtti négyzet bekapcsolása után a "Kamera törlése" feliratra kattintva lehet. Az alsó mezőben lehet konfigurálni a kamerákat.

| CEL Inivision       Élőkép       Visszajátszás       Riasztáskeresés       Gyors beállítás         NVR Beállítás       Eszköz neve                                                                                                    | Beálli     |
|----------------------------------------------------------------------------------------------------|------------|
| NVR Beállítás          Eszköz neve                                                                                                    | OFF        |
| Eszköz neve                                                                                                    | OFF        |
| Eszköz idő       11/04/2016 14:25:07       Image: Comparison of the synthetic synthetic | OFF        |
| Kamera idő szinkronizálása     IP Cím     192.166       Lemez     Lemez3 ▼     Alhálózati maszk     255.255       Lemezcsoport     1 ▼     Elsődleges DNS szerver     192.11                                                                                                    |            |
| Lemez     Lemez3 •     Alhálózati maszk     255.255       Lemez Lemez3 •     Lemez3 •     Alapértelmezett átjáró     192.1       Elsődleges DNS szerver     192.1                                                                                                    | 5.101      |
| Lemez Lemez - Alapértelmezett átjáró 192.1<br>Lemezosoport 1 - Elsődleges DNS szerver 192.1                                                                                                    | .255.0     |
| Lemezcsoport 1 - Elsődleges DNS szerver 192.1                                                                                                    | 68.5.1     |
|                                                                                                    | 68.5.1     |
| Felhasználható Felhasználható terület 2154.3GB                                                                                                    | 68.0.2     |
| Részletek Formázás Leválaszt Állapot Kapcs                                                                                                    | olódva     |
| Sebesség                                                                                                    | 1Gbps      |
| Kamera beállítás <u>Kamera keresése</u> <u>Kamera</u>                                                                                                    | ra törlése |
| Állapot Csatornanév IP Cím Felvétel Videó folyam Riasztás moz                                                                                                    | gásra      |
| □ ➡ 1 Elérhetō O CH-1 192.168.5.197                                                                                                    |            |
| □ ↓ 2 Elérhetō O CH-2 192.168.5.36 ● Felvétel(7*24).<br>Video folyam(stream1). stream1: 1920*1080 25fps VBR 6000kbps.<br>Nincs hang felvétele. stream2: 640*360 1fps VBR 500kbps.                                                                                                    |            |
| <ul> <li>□ □ 3 Elérhetö ● 1 MP</li> <li>192.168.5.214</li> <li>192.168.5.214</li> <li>0 Felvétel(7'24).</li> <li>192.168.5.214</li> <li>0 Felvétel(7'24).</li> <li>192.168.5.214</li> <li>192.168.5.214</li></ul>                                                                                                    |            |
|                                                                                                    |            |

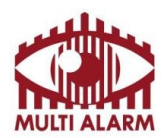

Adószám: 11365073-2-42

Bejegyezte: Fővárosi Bíróság, mint Cégbíróság: Cg.01-10-044636 Bank: RAIFFEISEN BANK 12072507-00328591-00100001

#### Az alsó mezőben lehet konfigurálni a kamerákat.

| Kamera beállítás <u>Kamera keresése</u> <u>Kamera törlése</u> |            |             |               |                                                                                                    |                                                                                                    |                   |
|---------------------------------------------------------------|------------|-------------|---------------|----------------------------------------------------------------------------------------------------|----------------------------------------------------------------------------------------------------|-------------------|
|                                                               | Áilapot    | Csatornanév | IP Cím        | Felvétel                                                                                                    | Videó folyam                                                                                                    | Riasztás mozgásra |
| □ ₹ 1                                                         | Elérhető 💽 | CH-1        | 192.168.5.197 | <ul> <li>Felvétel(7*24).</li> <li>Videó folyam(stream1).</li> <li>Nincs hang felvétele.</li> <li>Lemezcsoport1.</li> </ul> | stream1: 1280°720 25fps VBR 3000kbps.<br>stream2: 640°360 25fps VBR 1500kbps.<br>stream3: 1280°720 12fps VBR 3000kbps. | 26                |
| □ ₹ 2                                                         | Elérhető 💽 | CH-2        | 192.168.5.36  | <ul> <li>Felvétel(7*24).</li> <li>Videó folyam(stream1).</li> <li>Nincs hang felvétele.</li> <li>Lemezcsoport1.</li> </ul> | stream1: 1920°1080 25fps VBR 6000kbps.<br>stream2: 640°360 1fps VBR 500kbps.                                           | ٩.                |
| □ <b>□</b> 3                                                  | Elérhető 💽 | 1 MP        | 192.168.5.214 | <ul> <li>Felvétel(7*24).</li> <li>Videó folyam(stream1).</li> <li>Nincs hang felvétele.</li> <li>Lemezcsoport1.</li> </ul> | stream1: 1280*720 25fps ∀BR 3000kbps.<br>stream2: 640*360 12fps.<br>stream3: 1280*720 12fps ∀BR 3000kbps.              | 26                |
| □ <b>□</b> 4                                                  | Elérhető 💽 | Halszem     | 192.168.5.34  | <ul> <li>Felvétel(7*24).</li> <li>Videó folyam(stream1).</li> <li>Nincs hang felvétele.</li> <li>Lemezcsoport1.</li> </ul> | stream1: 1920*1080 25fps VBR 6000kbps.<br>stream2: 640*360 1fps VBR 500kbps.<br>stream3: 1920*1080 12fps VBR 6000kbps. | ۹.                |
|                                                               |            |             |               |                                                                                                    |                                                                                                    |                   |

Az állapot oszlopra kattintva lehet megtekinteni a kamera élő képét. A kamera nevét módosítani a Csatorna név oszlopba kattintva lehet.

| 🤗 Eszköz információk - Interne             |    |
|--------------------------------------------|----|
| http://192.168.5.101/asppage/common/ipc_cl | ha |
| Kamera 1 ×                                 |    |
|                                            |    |
|                                            |    |

IP Cím oszlopra kattintva lehet állítani a kamera IP címét.

| .ac.too.3.tot. asppager commony inclueixionkparam.asproeviceId=100/servame=Web302480 | areickhassworna=weinasseahasswornacserveriuott=121/10.01.02866666.00t=30001.0Cubauueilia=10 |
|--------------------------------------------------------------------------------------|---------------------------------------------------------------------------------------------|
| P Protokoll                                                                          | IPv4                                                                                        |
| P Cím                                                                                | 192.168.5.19                                                                                |
| Alhálózati maszk                                                                     | 255.255.255.                                                                                |
| Alapértelmezett átjáró                                                               | 192.168.5.                                                                                  |
| Elsődleges DNS szerver                                                               | 192.168.5.                                                                                  |
| Vlásodlagos DNS szerver                                                              | 192.168.0.                                                                                  |
| VITU(800-1500)                                                                       | 150                                                                                         |
|                                                                                      | All-1-1                                                                                     |
|                                                                                      | Aikaimaz                                                                                    |
|                                                                                      |                                                                                             |

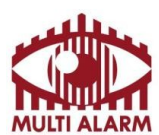

| Adószám:      | Bejegyezte: Fővárosi Bíróság, mint Cégbíróság: | Bank: RAIFFEISEN BANK      |
|---------------|------------------------------------------------|----------------------------|
| 11365073-2-42 | Cg.01-10-044636                                | 12072507-00328591-00100001 |

Felvétel oszlopra kattintva lehet beállítani a felvételi szabályokat.

Ütemezett felvétel kapcsolóval lehet ki / be kapcsolni, hogy legyen-e folyamatos rögzítés.

Bekapcsolt állapotba "7\*24" opció esetén heti hét nap 24 órájában, azaz folyamatos lesz a rögzítés.

"Ütemezés" kapcsoló választása esetén lehet egyéni rögzítési időrendet hozzáadni.

"Hang felvétele" kapcsoló bekapcsolásával a kamerára köthető / egyes kamera típusokban található mikrofon hangját lehet rögzíteni.

"Lemezcsoport" mezőben lehet kiválasztani, melyik lemezcsoportba történjen a kamera rögzítése. Lemezcsoportok feladatáról a "merevlemezek beállítása" pontban olvashat részletesen.

Tárolási csoportoknál a "Felülírás" opció esetén addig rögzíti az NVR a kamera képét, amíg az adott lemez meg nem telik, ez után mindig a legrégebbi felvételt törli automatikusan.

"Mentett napok" opció választása esetén megadható, hogy hány napnyi felvételt mentsen a rögzítő.

| Ø Felvételi szabályok - Internet Explorer                                                                                                    |                             |
|----------------------------------------------------------------------------------------------------|-----------------------------|
| http://192168.5.101/asppage/common/recordpolicyparam.asp?deviceId=1&userName=web562486user&password=web562489password&serverHost=127.0.0.1&serverPort=3 | 10001&channelId=1&channelNa |
| Ütemezett felvétel                                                                                                    | ON [                        |
| Felvételi szabályok                                                                                                    | 7*24 🗸                      |
| Hang felvétele                                                                                                    | [ ] OFF                     |
| Lemezcsoport                                                                                                    | 1 🕶                         |
| Tárolási szabályok                                                                                                    | Felülírás 🔻                 |
| Videó folyam                                                                                                    | 1-                          |
| OK                                                                                                    | Mégsem                      |
|                                                                                                    |                             |

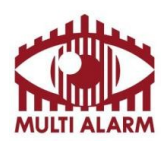

"Videó folyam" mezőben adható meg, hogy a kamera melyik videó folyamát szeretnénk menteni. A kamera videó folyamát a "Gyors beállítás" menü Videó folyam oszlopába kattintva lehet módosítani.

| Videó folyam ID               | 1 🕶                 |
|-------------------------------|---------------------|
| Név                           | stream1             |
|                               |                     |
| Videó kódolás típusa          | H264 High Profile - |
| Hangkódolás típusa            | G711_ALAW▼          |
| Felbontás                     | 1920x1080 🕶         |
| Képsebesség(fps)              | 12                  |
| l framek                      | 50 🗸                |
| Adatsebesség típusa           | VBR                 |
| Adatsebesség(kbps)(500-12000) | 3000                |
| Minőség(1-9)                  | 05                  |

Videó folyam ID mezőben lehet kiválasztani, melyik videó folyamot szeretnénk módosítani. Minden kamerának (2.0 FW-től vagy újabbtól) 3 videó folyama van.

Az első és második videó folyam egymástól függetlenül állítható. A harmadik videó folyam az az első vagy második videó folyam fele negyede vagy nyolcada lehet.

| Videó folyam ID            | 3-      |
|----------------------------|---------|
| Név                        | stream3 |
| SVC Videofolyam            |         |
| alap videófolyam azonosító | 1 -     |
| P Fram szám                | 1/2 -   |

A Gyors beállítás felvétel oszlopánál adható meg, hogy a rögzítő melyik videó folyamot rögzítse.

A rögzítő egy teljes kép megjelenítésekor az első videó folyam képét mutatja.

A rögzítő osztott képnézetnél mindig a 2. videó folyamot kéri el a kamerától, így azt érdemes kisebbre állítani, mint az 1. videó folyam. Az élő képen teljes és osztott nézetnél is választható, hogy melyik videó folyamot akarjuk megjeleníteni.

Videó kódolás típusa H264 Base, H264 Main, H264 High, MJPEG.

MJPEG tömörítés esetén a kamera a képsebesség (FPS) darabszámú képet készít másodpercenként. H264 Tömörítés esetén egy kép elkészítése után I frame értéknél megadott számú képkockán keresztül csak a változást készíti el a kamera, így jelentős képméret csökkentést lehet elérni, ha a kép teljes tartalma nem változik folyamatosan. (Például, ha az I Frame 49 és az FPS 25, akkor a kamera készít 1 teljes képet, majd 49 képkockán keresztül csak a változást küldi el, tehát 2 másodperc múlva lesz újra egy teljes kép ISO 9001

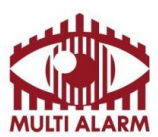

| Adószám:      | Bejegyezte: Fővárosi Bíróság, mint Cégbíróság: | Bank: RAIFFEISEN BANK      |
|---------------|------------------------------------------------|----------------------------|
| 11365073-2-42 | Cg.01-10-044636                                | 12072507-00328591-00100001 |

generálva.) Az állandó területet néző kameráknál javasolt az I-frame számot 25-50 közé állítani.

Ha a kép teljes tartalma változik folyamatosan (Pl. PTZ kameráknál) akkor érdemes az I frame-et 1-3 közé állítani, hogy ne essen szét a kép.

A H264 Base profilhoz képest jobb a H264 Main profil, mert támogatja a váltott soros képátvitelt, amivel nagyobb tömörítést lehet elérni. Ehhez képest még jobb a H264 High profil, mert az támogatja a 4x4 és 8x8-as adaptív tömörítést, amivel még nagyobb tömörítést lehet elérni. Javasolt a H.264 tömörítés használata.

Az adatsebesség típusánál állítható, hogy CBR, vagy VBR típusú legyen a tömörítés.

CBR tömörítés esetén a kamera úgy tömöríti a képet, hogy az adatsebességnél megadott értékkel küldje a kamera a videó adat folyamot. (Például 2000 kbit/sec CBR beállításnál óránként 2000kbit/sec/8\*3600/1000=900 MB/Óra lesz az elmentendő videó folyam.)

VBR tömörítési mód esetén a tömörítés mértékét a Minőség csúszkán lehet állítani 1 és 9 között. 1-es tömörítés a legtömörebb, de egyben legrosszabb minőségű is, 9-es tömörítés a legjobb minőségű, de egyben a legnagyobb adatfolyamot eredményező tömörítési mód. Gyakorlatilag a 6-8 tömörítési módot szoktunk használni. VBR tömörítés esetén az adatmennyiség értéknél megadott érték a maximum amivel а kamera küldi а videó folyamot. (Például 2000 kbit/sec VBR beállításnál óránként 2000kbit/sec/8\*3600/1000=900 MB/Óra lesz maximum az elmentendő videó folyam, de ha képtartalom kevesebbet változik akkor lényegesen kevesebb. VBR tömörítési móddal nagyon sok tárhelyet lehet spórolni.

2 Megapixeles kameráknál, ha a képtartalom nem változik folyamatosan, elégséges képminőséget szokott adni a 2 megabit/sec sebesség. 4-8 megabites kameráknál ajánlott magasabb értéket 3000-6000 kbit/sec közötti értéket megadni.

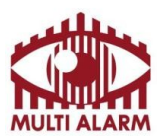

Adószám: 11365073-2-42

Bejegyezte: Fővárosi Bíróság, mint Cégbíróság: Cg.01-10-044636 Bank: RAIFFEISEN BANK 12072507-00328591-00100001

### Közvetlen és web alapú hozzáférés – Merevlemezek beállítása menüpont

Merevlemezek beállítása menüpontot a lehet.

gombra kattintva lehet előhozni. Bezárni a "x" gombbal

Lemezt kiválasztania a "Tárolás" mezőben lehet.

Lemezeket lemezcsoportokba lehet szervezni, a kameráknál meg lehet adni, melyik lemezcsoporthoz tartozzanak. Minden lemez egy lemez csoportban lehet, de egy csoportban lehet több lemez is.

Ha egy lemezcsoportban több lemez van, akkor azokra párhuzamosan történik a rögzítés, ilyenkor mindegyik lemezen megtalálhatóak lesznek a felvételek, lemezhiba esetén sem veszik el információ.

Ha nem akarunk párhuzamos rögzítést, akkor mindegyik merevlemezt külön csoportba kell rakni, a kamerák beállításánál pedig a kamerákat elosztani külön csoportokba.

Lemezcsoportokat a "Lemezcsoport" mezőben lehet kiválasztani.

"Felhasználható terület" mező mutatja a lemezen felhasználható területet.

"Részletek" gombra kattintva feljövő ablakban lehet megtekinteni a lemez állapotát, foglaltságát.

"Formázás" gombra kattintva lehet letörölni a lemez tartalmát.

"Leválaszt" gombra kattintva lehet leválasztania a lemezt a rögzítőről, ezután ki lehet venni azt a rögzítőből.

| Lemeztulajdonságok - Internet Explorer                  |                    |          | Starolás - Internet Explorer                                   |                              |
|---------------------------------------------------------|--------------------|----------|----------------------------------------------------------------|------------------------------|
| http://192.168.5.3/asppage/common/nvr_recorddirdetail.a | asp?ID=65365≶=25   |          | 6 http://192.168.5.3/asppage/common/recorddirinfo.asp?ID=65365 |                              |
| Lemez1                                                  |                    |          | Lamaz                                                          | Lomost -                     |
| Felhasznált terület                                     | 1,820,544,000KB    | 1736.2GB | Leniez                                                         | LEHIEZT                      |
| Felhasználható terület                                  | 132,363,264KB      | 126.2GB  |                                                                |                              |
| Kapacítás                                               | 1,952,907,264KB    | 1862.4GB |                                                                | HDD                          |
|                                                         |                    |          |                                                                | Lemez1                       |
|                                                         |                    |          | Állapot                                                        | Felhasználható               |
|                                                         |                    |          | Lemezcsoport                                                   | 1•                           |
|                                                         |                    |          | Felhasználható terület                                         | 126.2GB                      |
|                                                         |                    |          |                                                                | Részletek Formázás Leválaszt |
|                                                         |                    |          |                                                                |                              |
|                                                         | Használatban93.22% |          |                                                                | Frissit                      |
|                                                         |                    |          |                                                                |                              |
|                                                         |                    |          |                                                                |                              |

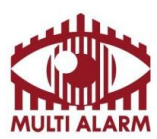

Adószám: 11365073-2-42

Bejegyezte: Fővárosi Bíróság, mint Cégbíróság: Cg.01-10-044636 Bank: RAIFFEISEN BANK 12072507-00328591-00100001

#### Közvetlen és web alapú hozzáférés – Tárolók beállítása

A tárolók beállítása menüt a kattintva lehet előhozni.

A "Mentés útvonala" mezőben lehet beállítani, hogy a rögzítőre mentett felvételeket hova tárolja a rögzítő.

Ez elehet egy merevlemezre dugott USB pendrive, HDD, vagy CIFS, NFS rendszerű hálózati tároló.

A "Felvétel fájl mérete" mezőben lehet megmondani mekkorára darabolva mentse le a fájlt.

Az alsó mezőben látható, ha éppen van folyamatban aktuális mentés, annak az állapota.

| Ø Mentési lista - Internet Explorer                   |                              |
|-------------------------------------------------------|------------------------------|
| http://192168.5.3/asppage/common/Backup.asp?ID=65365  |                              |
|                                                       |                              |
| Mentés útvonala                                       | Válaszon útvonalat 🚞         |
| Felvétel fájl mérete                                  | 128M 🕶                       |
| Alkönyvtár automatikus létrehozása                    | Kamera IP cím ▼              |
| Felvétel fájl típusa                                  | TS(*.ts) Fájl ▼              |
| Felvétele összefűzése                                 | ON (alla)                    |
| Biztonsági mentés Előzmény<br>Állapot Százalék Kamera | Idő                          |
| apot Teljes méret Felhasználható terület              |                              |
|                                                       | Elindít Leálilítás   Torlés  |
| OK Mégsem                                             | Elindít Leállítás Torlés     |
| OK Mégsem >                                           | Elindít   Leállítás   Torlés |

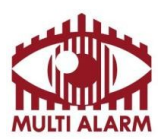

Adószám: 11365073-2-42 Bejegyezte: Fővárosi Bíróság, mint Cégbíróság: Cg.01-10-044636 Bank: RAIFFEISEN BANK 12072507-00328591-00100001

### Közvetlen és web alapú hozzáférés – Kamerák beállítása

A rendszerbe már felvett kamerákat beállítani a "Beállítás- Kamera Beállítás" feliratra kattintva lehet. A bal felső listában válassza ki a beállítandó kamerát.

A bal alsó mezőben tudja kiválasztani, hogy a kamera melyik paraméterét szeretné módosítani.

| Attp://192.168.5.4/asppage/comm                                                                                     | pn/index.asp?ID=62252≶=25 | - C Ø Nvr ×                                                                                       |                                                                   | ⊕ ☆ @         |
|----------------------------------------------------------------------------------------------------|---------------------------|---------------------------------------------------------------------------------------------------|-------------------------------------------------------------------|---------------|
|                                                                                                    | Élőkép Vis                | szajátszás Riasztáskeresés                                                                        | Gyors beállítás                                                   | Beállítás 🕶 📑 |
| Kamerák<br>- → CH-1<br>- → CH-2<br>- → CH-3<br>- → CH-3<br>- → CH-5<br>- → CH-5<br>- → CH-6<br>- → CH-7<br>- → CH-8 |                           | Eszköz Infó Eszköz azonosíló Eszköz neve MAC cím Eszköz típus Cyártá neve                         | 0811CD<br>151 5641APDN<br>00:1C:27:08:11:CD<br>IPCAMERA<br>Street |               |
| CH-1 Eszköz Infó                                                                                                    |                           | Hardver verzió<br>Szoftver verzió                                                                 | V050141_2<br>v1.9.0702.1002.1.1.75.1.0                            |               |
| Wideó folyam     Wideó folyam     Wideó folyam     Wideó folyam     Wizjel     Riasztás     Területkitakarás maszk  |                           | csatoma Mennyiség<br>Riasztási bemenetek száma<br>Riasztási kimenetek száma<br>Soros portok száma | 1<br>0<br>0<br>0                                                  |               |
|                                                                                                    |                           | Hálózati kártya szá,a                                                                             | 1<br>Frissit                                                      |               |

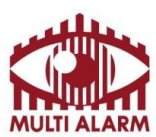

Adószám: 11365073-2-42

Bejegyezte: Fővárosi Bíróság, mint Cégbíróság: Cg.01-10-044636 Bank: RAIFFEISEN BANK 12072507-00328591-00100001

## Közvetlen és web alapú hozzáférés – NVR beállítása

A hálózati rögzítőt beállítani a "Beállítás - NVR Beállítás" feliratra előjövő ablakban lehet.

- "Deszköz infó" menüben az eszközről talál információkat.

- "Csatornakezelés" menüben a kamerákat lehet hozzáadni, törölni a rögzítőről.

- "Hálózat" menüben a rögzítő hálózati kártyáit lehet beállítani.

- "Eszköz port" menüben az eszköz hálózati portjait lehet módosítani.

- "Élőkép elrendezés" menüben lehet különböző élő kép nézeteket definiálni.

- "IP szűrő" menüben lehet IP engedélyezési és tiltási listákat létrehozni.

- "Dátum és idő" menüben lehet beállítani az eszköz idejét, ajánlott NTP szervert megadni.

- "Felvétel" menüpontban lehet a kamerák rögzítési módját beállítani.

- "Ütemezett felvétel" kapcsolót választva lehet időzített rögzítést választani

- "Videó folyam" legördülő menüben lehet kiválasztani, hogy a kamera melyik stream-jét akarjuk tárolni.

- "…" feliratra kattintva lehet részletesen beállítani a rögzítési tulajdonságokat.

- "Hálózati szolgáltatások" menüben lehet hálózati szolgáltatásokat konfigurálni.

- "DDNS" mezőben lehet a suenlddns.com ingyenes DNS szolgáltatást beállítani.

- "SMTP" menüben lehet az e-mail küldés beállításait megadni

- "ADSL Hálózat" menüben lehet beállítani, hogy az eszköz Router nélkül közvetlenül kapcsolódjon ADLS Modemre.

- "Riasztás" menüben lehet megadni, hogy riasztási bemenetre, kimenetre, lemez riasztásra mit csináljon a rögzítő. Itt lehet beállítani a mozgás alapú riasztást is.

- "Felhasználói fiókok" menüben lehet felhasználókat kezelni és őket csoportokba rendezni.

- "Eszköz napló" menüben lehet ellenőrizni az eszköz működését.

- "Karbantartás" menüben lehet az eszközt újraindítani, összes beállítását gyári alapértékre visszaállítani.

| SUITELL Inview          | Élőkép | Visszajátszás | Riasztáskeresés | Gyors beállítás | n 🚐 🤹        |                | Beállítás 🕶 📑 |
|-------------------------|--------|---------------|-----------------|-----------------|--------------|----------------|---------------|
| R Beállitás             |        | a Fo          | köz Infó        |                 |              |                |               |
| Eszköz Infó             |        |               | KOZ IIIIO       |                 |              |                |               |
| 📮 Csatoma kezelés       |        |               |                 |                 |              |                |               |
| 🗗 Hálózat               |        | Eszköz        | azonosító       |                 |              | 0A8B2C         |               |
| Eszköz port             |        | 10.00         |                 |                 | 1126         | 1+24CEDE 88    |               |
| Élőkép elrendezés       |        | 0010          |                 |                 | 1120         | DC34CODF BR    |               |
| D IP Filter             |        | Eszköz        | neve            |                 |              | ×              |               |
| n Dátum és idő          |        |               |                 |                 |              |                |               |
| Selvétel                |        | Eezko         | tinue           |                 |              | MVP            |               |
| Hálózati szolgáltatás   |        | ESZKU         | upus            |                 |              | INVIG          |               |
| Riasztás                |        | Gyártó        | neve            |                 |              | Sunell         |               |
| Relhasználói fiókok     |        |               |                 |                 |              |                |               |
| Eszköz napló            |        | Hardve        | r verzió        |                 |              | V530040_1      |               |
| R Ütemezett újraindulás |        |               |                 |                 |              |                |               |
| P Karbantartás          |        | Szoftvi       | er verzió       |                 | v1.6.0803.00 | 00.1.29.35.0.0 |               |
|                         |        | csator        | ia Mennyiség    |                 |              | 8              |               |
|                         |        | HDD N         | lennyiség       |                 |              | 1              |               |
|                         |        | _             |                 |                 |              |                |               |
|                         |        |               |                 |                 |              | Frissit        |               |
|                         |        |               |                 |                 |              |                |               |
|                         |        |               |                 |                 |              |                |               |
|                         |        |               |                 |                 |              |                |               |
|                         |        |               |                 |                 |              |                |               |
|                         |        |               |                 |                 |              |                |               |
|                         |        |               |                 |                 |              |                |               |

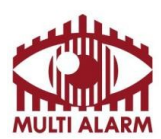

MULTI ALARM BIZTONSÁGTECHNIKAI FEJLESZTŐ, KERESKEDELMI ÉS SZOLGÁLTATÓ ZRT. Bejegyezte: Fővárosi Bíróság, mint Cégbíróság: Adószám: Cg.01-10-044636 11365073-2-42

Bank: RAIFFEISEN BANK 12072507-00328591-00100001

## Közvetlen és web alapú hozzáférés - Online User menü

Az "Online User" menüben lehet kilistázni az eszközhöz éppen csatlakozott felhasználókat.

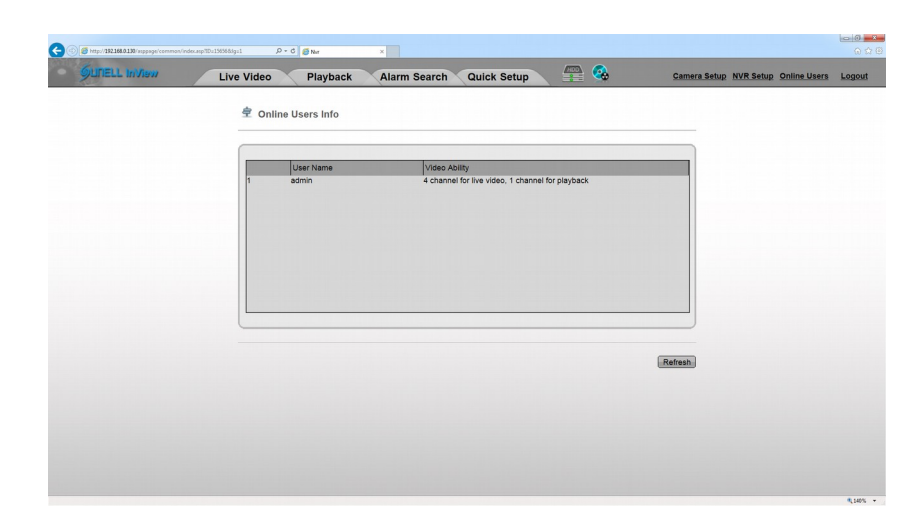

## Közvetlen és web alapú hozzáférés - Logout

A "Logout" feliratra kattintva lehet kilépni a rögzítőből, ekkor a rögzítés folytatódik, de újra név, jelszó kell a belépéshez.

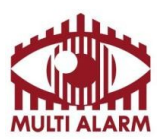

MULTI ALARM BIZTONSÁGTECHNIKAI FEJLESZTŐ, KERESKEDELMI ÉS SZOLGÁLTATÓ ZRT. Bejegyezte: Fővárosi Bíróság, mint Cégbíróság:

Adószám: 11365073-2-42 Cg.01-10-044636

Bank: RAIFFEISEN BANK 12072507-00328591-00100001

## Hálózati rögzítő használata NVR IMS Szoftverrel – Indítás, bejelentkezés

Az alkalmazást az asztalon található IMS ikonra kattintva lehet indítani.

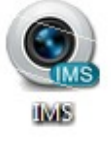

Az alkalmazás használatához nevet, jelszót kell megadni ez alapértelmezésben "admin", "admin".

| Im VIEW<br>Inview Management Station                                                         |
|----------------------------------------------------------------------------------------------|
| Felhasználó neve: admin<br>Jelszó: ●●●●●<br>✓ Emlékezzen a jelszóra<br>✓ Automatikus belépés |
| ▼ Magyar Belépés Mégsem                                                                      |

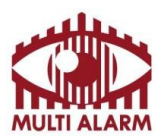

MULTI ALARM BIZTONSÁGTECHNIKAI FEJLESZTŐ, KERESKEDELMI ÉS SZOLGÁLTATÓ ZRT. Bejegyezte: Fővárosi Bíróság, mint Cégbíróság:

Adószám: 11365073-2-42 Cg.01-10-044636

Bank: RAIFFEISEN BANK 12072507-00328591-00100001

# Hálózati rögzítő használata IMS – Élőkép

A program az élőkép elrendezéssel indul:

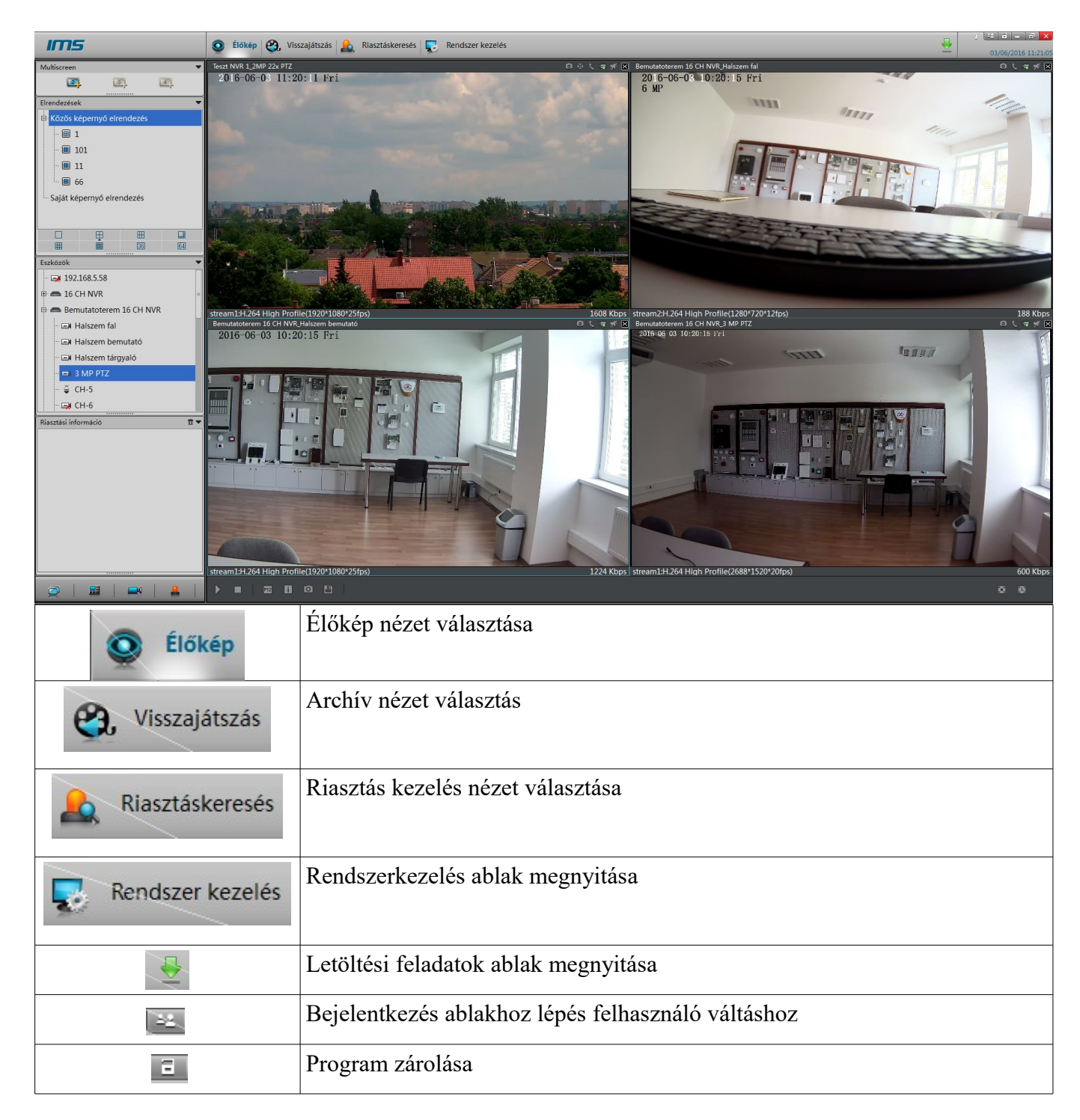

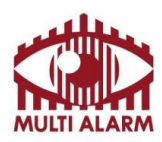

| Adószám:<br>11365073-2-42                                                                                                    | Bejegyezte:       Fővárosi Bíróság, mint Cégbíróság:       Bank: RAIFFEISEN BANK         Cg.01-10-044636       12072507-00328591-00100001                     |
|----------------------------------------------------------------------------------------------------|----------------------------------------------------------------------------------------------------|
| Multiscreen                                                                                                    | A Multiscreen mezőben lehet több képernyős módra váltani. Maximum 4 külön képernyőt tud kezelni a program.                                                    |
| Elrendezések                                                                                                    | Elrendezések menüpontban lehet választani az előre beállított képernyő<br>elrendezések közt. Ezeket a beállítások menüpontban lehet szerkeszteni.             |
|                                                                                                    | 1,4,6,8-8-16,36,64-es elrendezés között lehet váltani a gombokkal                                                                                             |
| Eszkozok<br>Eszkozok<br>192.168.5.58<br>E 16 CH NVR<br>E Bemutatoterem 16 CH NVR<br>E Halszem fal<br>Halszem tárgyaló<br>E Halszem tárgyaló<br>CH-5<br>CH-5<br>CH-6 | Az eszközök menüpontban vannak a programba felvett kamerák és rögzítők.<br>Ezeket fogd meg és húzd módszerrel tetszőleges kamera kép helyre lehet<br>helyezni |
| Riasztási információ 🔳 🔻                                                                                                    | A riasztás menü mutatja a programba felvett eszközök riasztási információit.                                                                                  |
|                                                                                                    | Multiscreen menü bekapcsolása / elrejtése                                                                                                    |
|                                                                                                    | Elrendezések menü bekapcsolása / elrejtése                                                                                                    |
| <b></b> 9                                                                                                    | Eszközök menü bekapcsolása / elrejtése                                                                                                    |
| 2                                                                                                    | Riasztás menü bekapcsolása / elrejtése                                                                                                    |
| $\searrow$                                                                                                    | A kiválasztott kamera kép megjelenítése                                                                                                    |
| )                                                                                                    | A kiválasztott kamera kép megjelenítésének leállítása                                                                                                    |
| ja ja ja ja ja ja ja ja ja ja ja ja ja j                                                                                                    | PTZ kamera vezérlés megjelenítése, elrejtése                                                                                                    |

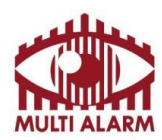

| MULTI ALAR                                                                                                    | M BIZTONSÁGTECHNIKAI FEJLESZTŐ, KERESKEDELMI ÉS                                                                                                    | S SZOLGÁLTATÓ ZRT.                                                                                         |
|----------------------------------------------------------------------------------------------------|----------------------------------------------------------------------------------------------------|----------------------------------------------------------------------------------------------------|
| Adószám:<br>11365073-2-42                                                                                                    | Bejegyezte: Fővárosi Bíróság, mint Cégbíróság:<br>Cg.01-10-044636                                                                                                    | Bank: RAIFFEISEN BANK<br>12072507-00328591-00100001                                                        |
|                                                                                                    |                                                                                                    |                                                                                                    |
|                                                                                                    | A kamera kép alatt és fölött lévő információs                                                                                                    | s feliratok be és kikapcsolása.                                                                            |
| 0                                                                                                    | <ul> <li>Pillanatkép készítése az épp lejátszás alatt lé<br/>A gombra kattintva lehet választani az alábbi<br/>- Egy pillanatkép készítése</li> <li>Folyamatos pillanatkép készítés</li> <li>A már elkészült pillanatképeket tartalmazó</li> <li>Pillanatkép beállítások módosítása (Menté<br/>beállításai, képformátum, Előnézet)</li> </ul> | vő kameráról.<br>i menüpontokból:<br>mappa megnyitása<br>s helye, folyamatos pillanatkép                   |
|                                                                                                    | Erre a gombra kattintva lehet a pillanatnyi m                                                                                                    | onitor elrendezést elmenteni.                                                                              |
| <ul> <li>Felirat mutatása</li> <li>Videofolyam információk megjelenítése<br/>Videó folyam</li> <li>Hang indítása<br/>Kaputelefon</li> <li>3D</li> </ul> | Az élőképre jobb egérgombbal kattintva a kö<br>- Feliratok megjelenítése<br>- Videófolyam információk megjelenítése<br>- Videó folyam (itt lehet kiválasztani,<br>megjelenítve az élőképen)<br>- A kamerába épített mikrofon / hangbemene                                                                                                    | övetkező menük érhetők el:<br>melyik videófolyam legyen<br>t hangját lehet bekapcsolni                     |
|                                                                                                    | -Kaputelefon: A kamerának a hang ki<br>mikrofonjának hangját                                                                                                    | menetére küldi a számítógép                                                                                |
|                                                                                                    | 3D: Csak PTZ kamerák esetén működő men<br>nem csak PTZ vezérlőkkel lehet a kamerát f<br>pontjára bökve lehet az a középpontnak meg<br>automatikusan rázoomol az adott területre.                                                                                                    | üpont, ha ezt bekapcsolja, akkor<br>orgatni, hanem a kép tetszőleges<br>gadni. Adott terület kijelölésekor |

Ha rendelkezik PTZ kamerával, akkor a lenti "PTZ" ikonra kattintva feljövő ablakban tudja a kamerát vezérelni. Az ablakot bezárnia jobb felső lefele mutató nyíllal lehet.

| PTZ                       | 2       |                 |            |               | •          |
|---------------------------|---------|-----------------|------------|---------------|------------|
| Lassan Gyors              | Pozíció | Nyomvonal       | Felderítés | Túra          | Tétler 🔹 🕨 |
| Nagyítás<br>Fókusz<br>+ + |         | ID [<br>Hozzáad | Törlés     | ▼<br>Hivatkoz | tik        |

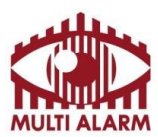

 Adószám:
 Bejegyezte:
 Fővárosi Bíróság, mint Cégbíróság:
 Bank: RAIFFEISEN BANK

 11365073-2-42
 Cg.01-10-044636
 12072507-00328591-00100001

#### Hálózati rögzítő használata IMS – Archív visszanézés

A hálózati rögzítő által mentet felvételeket visszanézni és lementeni a "Playback" menüre előjövő ablakban lehet.

Bal felső listában lehet kiválasztani a megtekintendő kamerákat. A programon keresztül egyszerre 4 kamera képét lehet visszanézni

Bal alul lehet kiválasztani a naptárban a visszatekintés napját.

Az alsó idősávon a bal egérgomb lenyomása után azt balra és jobbra mozgatva lehet navigálni az időben. Az időosztás részletességét az alatta lévő legördülő menüvel lehet növelni, csökkenteni.

Az alsó idősávon, ha folyamatos felvétel van az eszközről, akkor azt ZÖLD csík jelzi.

Az alsó idősávon, PIROS csíkkal jelzi a mozgást, ha a kamerába volt beállítva mozgás detektálás.

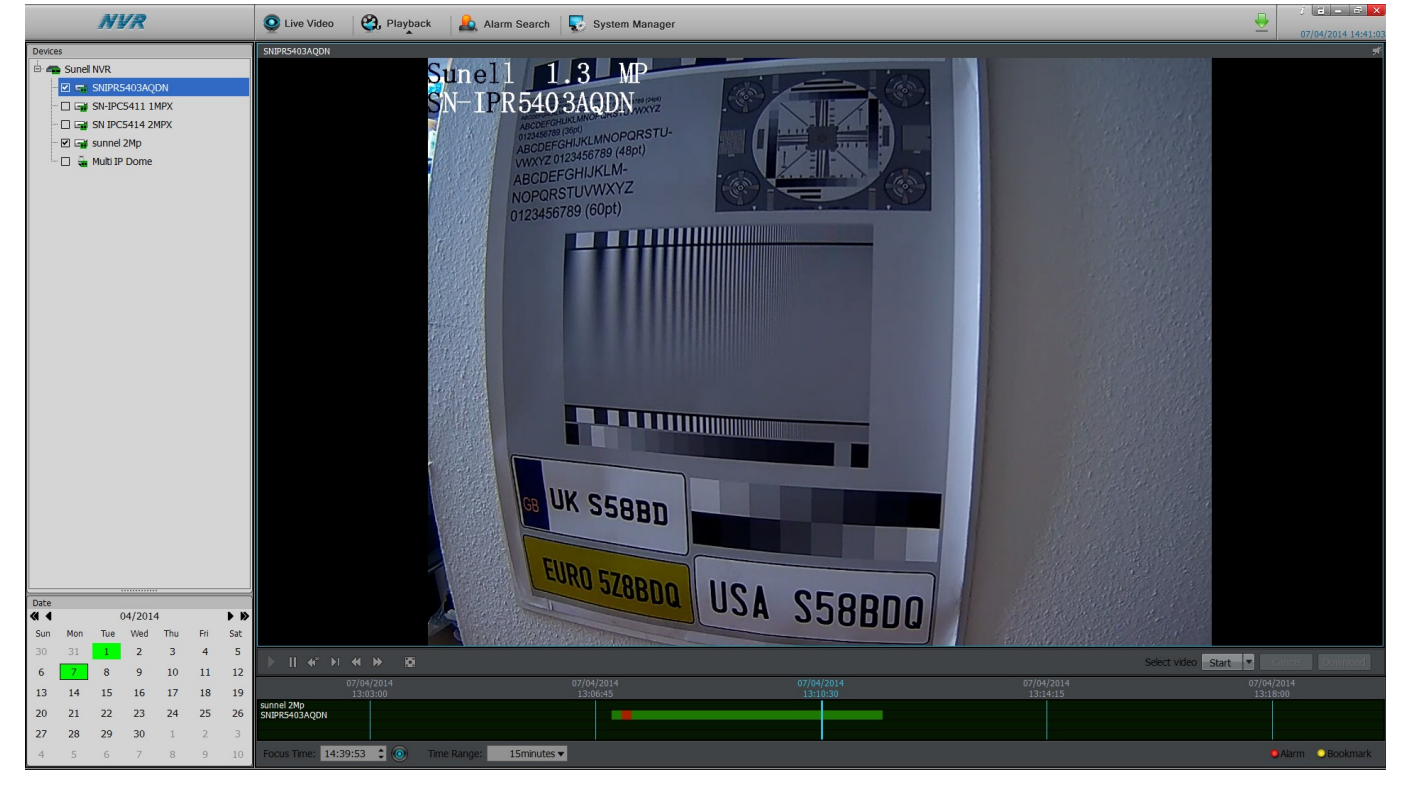

Lementendő időszak kijelölése:

- Jelölje ki a kamerát/kamerákat és a napot amikorról felvételt akar letölteni. Zöld szín jelzi a napokat, amikor volt felvétel.

- Vigye az időskálát a letöltendő időszak elejéhez és nyomja meg a "Start" gombot.

- Vigye az időskálát a letöltendő időszak végéhez, és nyomja meg a "Start" gomb helyén lévő "Stop" gombot. A kijelölt időszak az idősávon világoskékkel lesz jelölve.

- "Backup" gombra kattintva indíthatja el a letöltést a korábban kijelölt tárolóban. Erről a tárolók menüpontban olvashat részletesen.

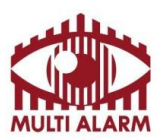

MULTI ALARM BIZTONSÁGTECHNIKAI FEJLESZTŐ, KERESKEDELMI ÉS SZOLGÁLTATÓ ZRT. Bejegyezte: Fővárosi Bíróság, mint Cáchíróság:

Adószám: 11365073-2-42

Bejegyezte: Fővárosi Bíróság, mint Cégbíróság: Cg.01-10-044636 Bank: RAIFFEISEN BANK 12072507-00328591-00100001

## Hálózati rögzítő használata IMS – Riasztás kezelés

Ha a kamerában volt beállítva:

- Mozgásérzékelés,
- Riasztási bemenet érzékelés,

Akkor az ezek által generált riasztásokat lehet kilistázni. Ennek menete:

- Bal felső menüben válassza ki az eszközt.
- Bal alsó mezőben válassza ki a dátumot. A pirossal jelzett napokon volt esemény.

- A bal oldali mező melletti sávban látja idő szerint rendezve az eseményeket.

Ezek típusa között a fenti "Type" típus kapcsolóból választva lehet választani.

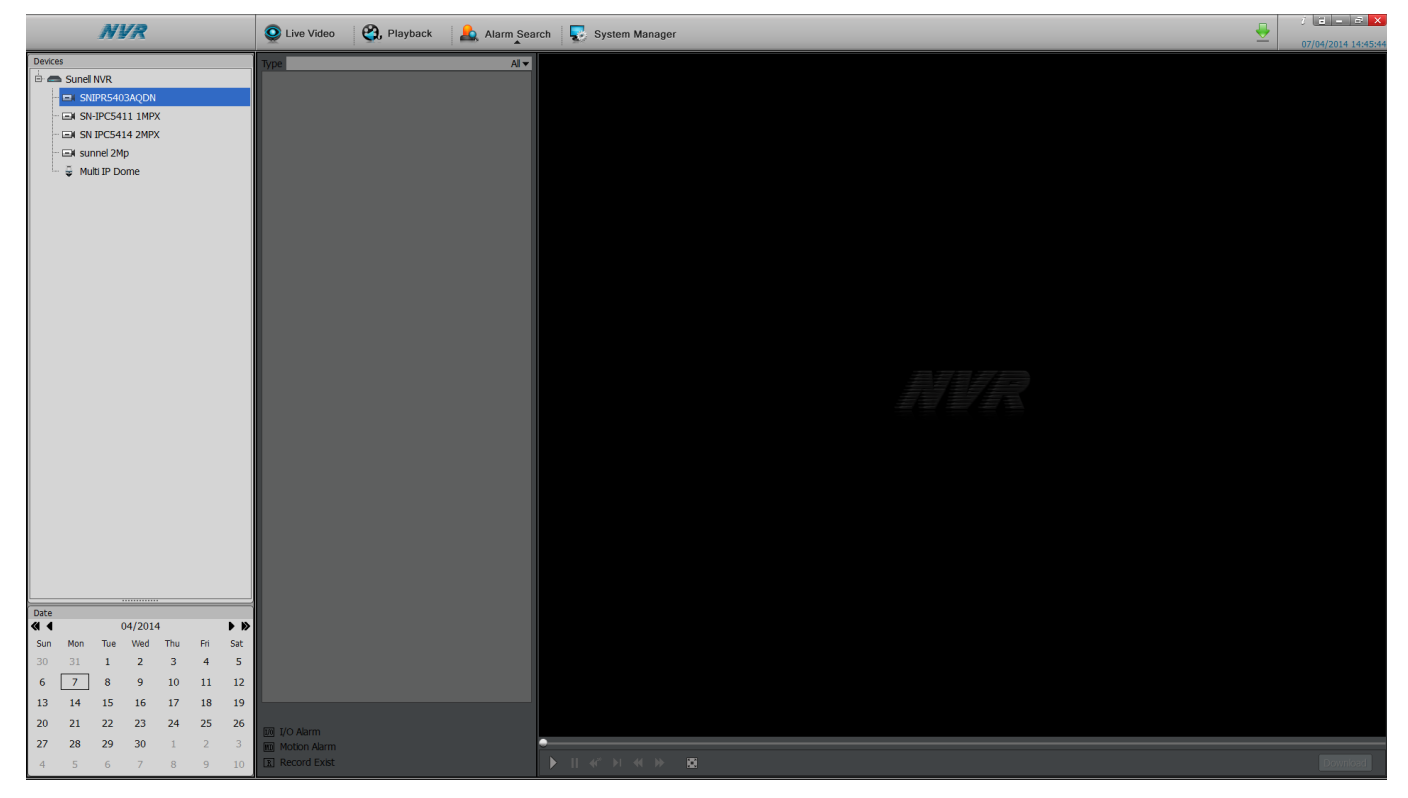

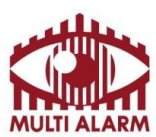

Adószám: 11365073-2-42

Bejegyezte: Fővárosi Bíróság, mint Cégbíróság: Cg.01-10-044636 Bank: RAIFFEISEN BANK 12072507-00328591-00100001

#### Hálózati rögzítő használata IMS – Rendszer kezelés

A "System manager" ikonra kattintva lehet kezelni az NVR klienst.

- "NVR management" menüben lehet az, "Add" gombbal hozzáadni, a "Delete" gombbal törölni rögzítőt.

- A "Search" gombbal lehet eszközöket keresni a hálózaton.

- A "Live Video Loyout" mezőben lehet tetszőleges elrendezésű videó felületeket létrehozni.

- "Account" menüben lehet felhasználókat létrehozni, csoporthoz rendelni, csoportok jogosultságát meghatározni.

- A "System Warning" menüpontban lehet visszanézni a rendszerrel kapcsolatos eseményeket.

- A "System param menüben lehet beállítani, hova mentsen a szoftver, mekkora fájlmérettel.

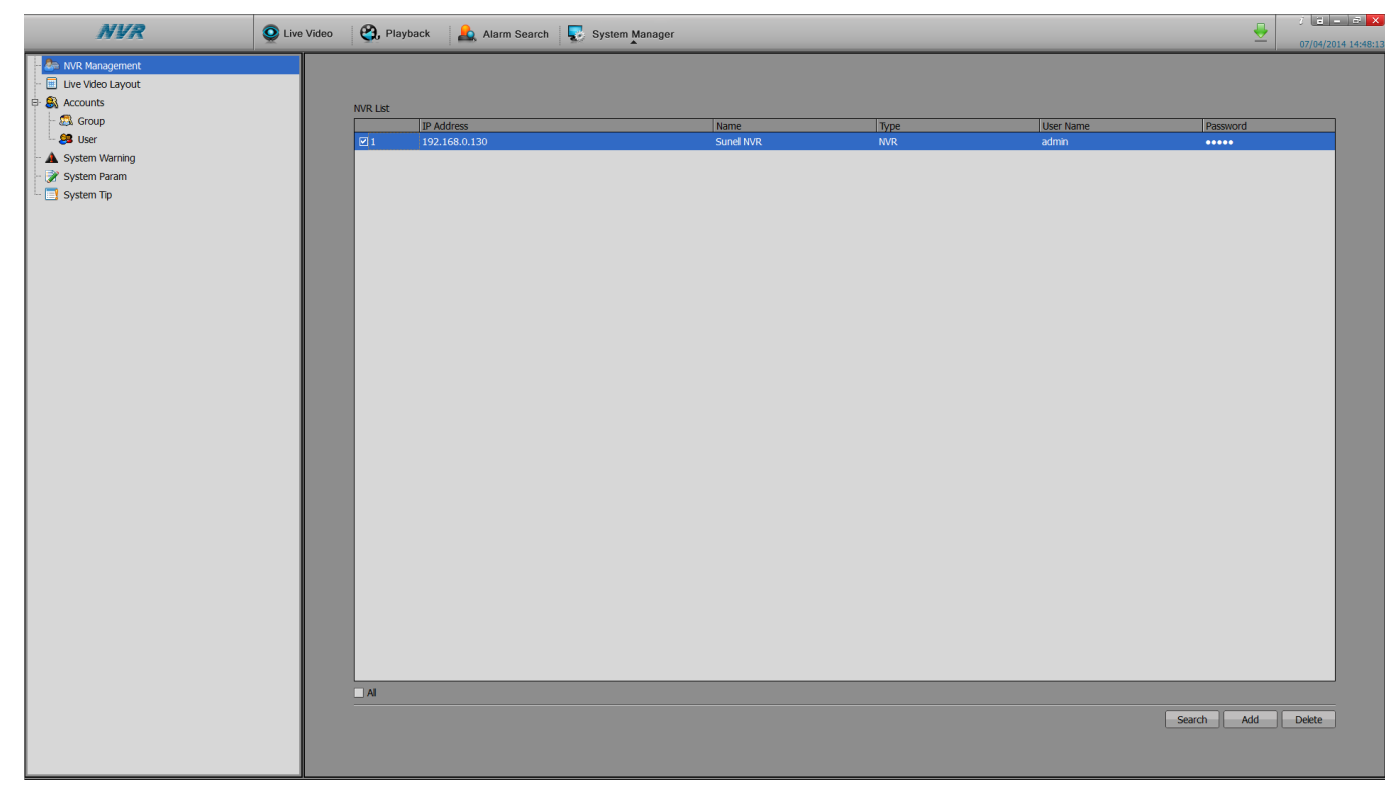

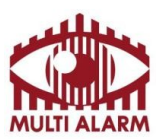

MULTI ALARM BIZTONSÁGTECHNIKAI FEJLESZTŐ, KERESKEDELMI ÉS SZOLGÁLTATÓ ZRT. Bejegyezte: Fővárosi Bíróság, mint Cégbíróság: Bank: RAIFFEISEN I

Adószám: 11365073-2-42

Bejegyezte: Fővárosi Bíróság, mint Cégbíróság: Cg.01-10-044636 Bank: RAIFFEISEN BANK 12072507-00328591-00100001

## Hálózati rögzítő használata IMS – Letöltéskezelő

A letöltéskezelőt a fő ablak jobb tetején található zöld lefele nyílra kattintva lehet elérni.

A letöltéskezelőben lehet megadni, a letöltés helyét, az alatta lévő mezőkben lehet visszanézni az aktuális és korábbi letöltéseket.

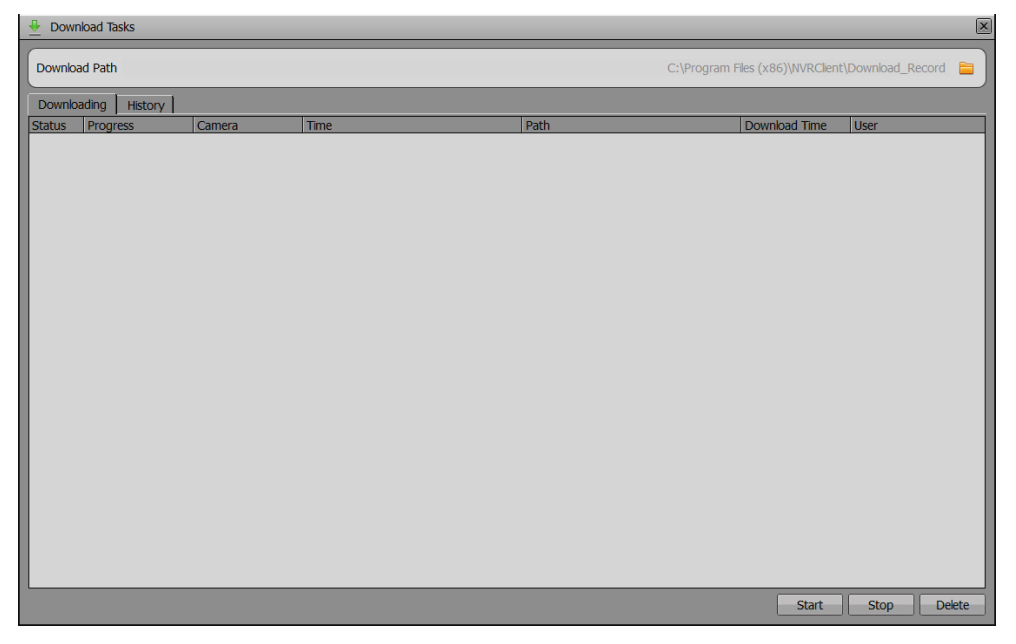

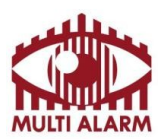

Adószám: 11365073-2-42

Bejegyezte: Fővárosi Bíróság, mint Cégbíróság: Cg.01-10-044636 Bank: RAIFFEISEN BANK 12072507-00328591-00100001

## InView PRO Android és iOS mobil alkalmazás – Élőkép

Az alkalmazást Android telefonra és tabletere a Google Play áruházban, iPhone és iPad eszközökre az AppStore áruházból töltheti le ingyenesen.

Az alkalmazás az élőkép elrendezéssel indul.

| Telekom HU | © ͡奈 .ıll .ı∥ 50% | 13:39 |    |                                                                                                    |
|------------|-------------------|-------|----|----------------------------------------------------------------------------------------------------|
|            | live Preview      |       |    | Fő funkció között lehet<br>váltani:<br>- Élőkép elrendezés<br>- Visszajátszás<br>- Eszközkezelő<br>- Képek<br>- Beállítás |
|            | (+)               |       |    | A megtekintendő<br>rögzítőket, kamerákat lehet<br>kiválasztani                                                            |
|            |                   |       |    | 1-2-9-16-os nézet között<br>lehet váltani                                                                                 |
|            |                   | ~~~   | [] | Teljes képernyős nézet<br>kiválasztása                                                                                    |
|            | •                 | 24    |    | Pillanatkép készítés az épen<br>játszott élőképről                                                                        |
|            |                   |       |    | Videofelvétel készítés az<br>épen játszott élőképről                                                                      |
|            |                   |       |    | PTZ kamerákat lehet<br>vezérelni a kép húzásával                                                                          |
|            |                   |       |    | A kamera első és második<br>videófolyama között lehet<br>váltani                                                          |

Élőkép megtekintéséhez kattintson a ikonra válassza ki a a megtekintendő kamerákat. A kamera képek közt a kép balra, jobbra húzásával tud váltani.

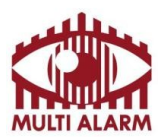

Adószám: 11365073-2-42 Bejegyezte: Fővárosi Bíróság, mint Cégbíróság: Cg.01-10-044636

Bank: RAIFFEISEN BANK 12072507-00328591-00100001

# Élőkép elrendezés, teljes képernyős nézet

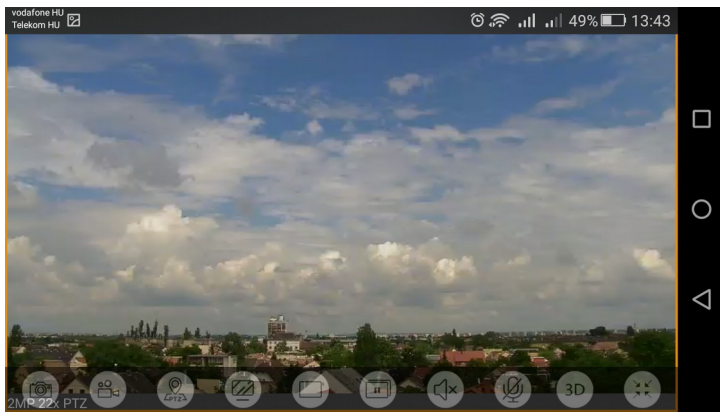

Teljes képernyős elrendezés esetén az alábbi funkciókat érheti el:

| 101<br>NP.22X | Pillanatkép készítés az épen játszott élőképről                                                                                                    |
|---------------|----------------------------------------------------------------------------------------------------|
|               | Felvétel készítés az épen játszott élőképről                                                                                                    |
| (PT2)         | PTZ kamera vezérlés, ekkor a kép húzásával tudja a PTZ kamera irányát változtatni                                                                                                    |
|               | A kamera első és második videófolyama között lehet váltani. Az első videófolyam nagyobb felbontású, de több adatforgalmat generál, a második adatfolyam kisebb felbontású, de kisebb sávszélességet igényel. |
|               | 1-4-9-16-os nézet közötti váltás                                                                                                    |
|               | Élő kép lejátszás indítása, leállítása                                                                                                    |
|               | Ha a kamera rendelkezik beépített mikrofonnal / van rá külső mikrofon telepítve, akkor ezzel a gombbal lehet a hangátvitelt ki és bekapcsolni.                                                               |
|               | Ha a kamerára van aktív hangszóró kötve, akkor a telefon mikrofonjának a hangját lehet<br>átvinni, ha ez a gomb be van kapcsolva                                                                             |
| 3D            | PTZ kamera vezérlés másik módja, ha ez be van kapcsolva, akkor a kép tetszőleges részére<br>bökve az lesz a középpont. 2 újjal lehet a képben a nagyítást növelni, csökkenteni.                              |
|               | Kilépés a teljes képernyős üzemmódból                                                                                                    |

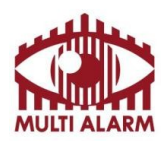

Bejegyezte: Fővárosi Bíróság, mint Cégbíróság:

Cg.01-10-044636

MULTI ALARM BIZTONSÁGTECHNIKAI FEJLESZTŐ, KERESKEDELMI ÉS SZOLGÁLTATÓ ZRT. Bank: RAIFFEISEN BANK 12072507-00328591-00100001

# Visszajátszás

Adószám:

11365073-2-42

A bal felső sarokban bökjön a

**m** 

ikonra a feljövő menüben válassza a Visszajátszás menüpontot.

A jobb felső sarokban bökjön a visszanézni

-00

ikonra és válassza ki melyik NVR melyik kameraképét szeretné

A kamera kiválasztása után válassza ki, melyik napról szeretne felvételt visszanézni.

jelölés jelzi, hogy melyik napokon volt felvétel. А

| vodafone HU<br>Telekom HU 🗹 🔞 🎅 . III . III 50% 🛙 | 13:38 | vodafone HU<br>Telekom HU <sup>©</sup> 奈 <b>. III . I</b> 86% <b>三</b> 8:58 |                    |                                    | vodafone HU<br>Telekom HU 🖬 😰 |       |       | il 86% 🔳 9:0 🕽 |        |      |     |     |
|---------------------------------------------------|-------|-----------------------------------------------------------------------------|--------------------|------------------------------------|-------------------------------|-------|-------|----------------|--------|------|-----|-----|
|                                                   | ۵     | <                                                                           |                    | lejátszás lista                    |                               | <     |       | Rög            | zítési | idő  |     |     |
|                                                   |       | NVR                                                                         |                    |                                    |                               | <     |       | 20             | )16-0  | 6    |     | >   |
|                                                   |       | $\bigcirc$                                                                  | NVR                | Teszt NVR 1<br>csatorna Mennyiség4 |                               | Vas   | Hét   | Kedd           | Sze    | Csüt | Pén | Szo |
| Wisszajátszás                                     |       |                                                                             |                    | Kamera 1                           |                               | 29    | 30    | 31             | 1      | 2    | 3   | 4   |
| Eszköz kezelő                                     |       |                                                                             |                    | Kamera 2                           |                               | 5     | 6     | 7              | 8      | 9    | 10  | 11  |
| (丶) képek                                         |       |                                                                             |                    | Ures                               |                               | 12    | 13    | 14             | 15     | 16   | 17  | 18  |
|                                                   |       |                                                                             |                    | 2MP 22x PTZ                        |                               | 19    | 20    | 21             | 22     | 23   | 24  | 25  |
|                                                   |       |                                                                             |                    |                                    |                               | 26    | 27    | 28             | 29     | 30   | 1   | 2   |
|                                                   |       |                                                                             |                    |                                    |                               | 3     | 4     | 5              | 6      | 7    | 8   | 9   |
|                                                   | C     |                                                                             |                    |                                    |                               | • Fel | vétel |                |        |      |     |     |
|                                                   |       |                                                                             |                    |                                    |                               |       |       |                |        |      |     |     |
| Beanntas () Sugo                                  | 6     |                                                                             |                    |                                    |                               |       |       |                | ОК     |      |     |     |
| < 0 □                                             |       |                                                                             | $\bigtriangledown$ | 0                                  |                               |       | <     | 1              | 0      | (    |     |     |

Székhely: 1106 Budapest, Fátyolka u. 8. Tel.: 1/666-2160 fax: 1/666-2180 budapest@multialarm.hu

ISO 9001

Központi Ügyintézés: 7630 Pécs, Basamalom út 33. Tel.: 72/513-110 fax:72/513-113 pecs@multialarm.hu

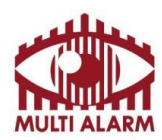

MULTI ALARM BIZTONSÁGTECHNIKAI FEJLESZTŐ, KERESKEDELMI ÉS SZOLGÁLTATÓ ZRT. Bejenyezte: Edvárosi Bíróság, mint Cágbíróság, Bapk: BAJE

Bejegyezte: Fővárosi Bíróság, mint Cégbíróság: Cg.01-10-044636 Bank: RAIFFEISEN BANK 12072507-00328591-00100001

# Visszajátszás

| Telekom HU O 🔅 💭 13:46                                                                                              |                                     |                                                                            |
|----------------------------------------------------------------------------------------------------|-------------------------------------|----------------------------------------------------------------------------|
| 🕞 Visszajátszás 💳                                                                                                   | 20160601153537<br>13 14 15 16 17 18 | A kép alatti csúszka húzásával tudja a visszajátszás időpontját módosítani |
| 2016-06-01 15:35:37 Wed                                                                                             | 8                                   | A naptár ikonra kattintva tud másik napot<br>választani                    |
|                                                                                                    |                                     | A teljes képernyőre váltás ikonja                                          |
| 2MP 22x PTZ         2016-06-01         15:35:37           13         14         15         16         17         18 | 6                                   | Pillanatkép készítése az éppen lejátszott<br>felvételből.                  |
|                                                                                                    |                                     | Felvétel készítése az éppen lejátszott<br>felvételből.                     |
|                                                                                                    |                                     | Lejátszás megállítása                                                      |
|                                                                                                    |                                     | Hang ki és bekapcsolása                                                    |
|                                                                                                    |                                     | Belenagyítás a képbe.                                                      |

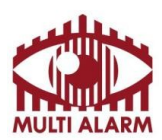

Adószám: 11365073-2-42 Bejegyezte: Fővárosi Bíróság, mint Cégbíróság: Cg.01-10-044636 Bank: RAIFFEISEN BANK 12072507-00328591-00100001

# Eszköz kezelő

A bal felső sarokban bökjön a

G

ikonra a feljövő menüben válassza az Eszközkezelő menüpontot.

A szerkesztés gombra kattintva lehet eszközt módosítani, törölni.

Új eszközt az "+ Eszköz hozzáadása" menüvel lehet.

QR kód vagy IP cím megadásával adhat hozzá eszközt.

IP hozzáadás esetén IP címet kell megadni, Felhő szolgáltatás esetén a rögzítőn, a rögzítő dobozán, vagy a rögzítő beállítások menüjében található QR kód beolvasásával lehet hozzáadni a NVR-t.

| vodafone HU<br>Telekom HU | 2               | اn, ج©                             | ı⊪ 96% <b>SS</b> 10:12 | vodafone HU<br>Telekom HU |                 | י ווי פּיס | 96% 💌 10:12 | vodafone HU<br>Telekom HU | . R Ö         | ıı <b>I .</b> ı∥ 97% <b></b> 10:22 |  |
|---------------------------|-----------------|------------------------------------|------------------------|---------------------------|-----------------|------------|-------------|---------------------------|---------------|------------------------------------|--|
| G                         |                 | Eszköz kezelő                      | Szerkesztés            | <                         | Eszköz          | hozzáadás  | a Ment      | <                         | Eszköz hozzáa | dása Ment                          |  |
| NVR                       |                 |                                    |                        | becenév                   |                 |            |             | becenév                   |               |                                    |  |
| $\bigcirc$                | NVR             | Teszt NVR 1<br>csatorna Mennyiség4 | >                      | Eszköz típ                | ous             |            | IPC >       | QR Code                   |               |                                    |  |
|                           |                 |                                    |                        | Cím                       |                 |            |             | Port                      |               | 30001 🔇                            |  |
|                           |                 |                                    |                        | Port                      |                 |            | 30001 🕴     | Felhaszna                 | áló neve      | admin 🛽                            |  |
|                           |                 |                                    |                        | Felhaszna                 | áló neve        |            | admin 😣     | Jelszó                    |               |                                    |  |
|                           |                 |                                    |                        | Jelszó                    |                 |            |             |                           |               |                                    |  |
|                           |                 |                                    |                        |                           |                 |            |             |                           |               |                                    |  |
|                           |                 |                                    |                        |                           |                 |            |             |                           |               |                                    |  |
|                           |                 |                                    |                        |                           |                 |            |             |                           |               |                                    |  |
|                           |                 |                                    |                        |                           |                 |            |             |                           |               |                                    |  |
|                           |                 |                                    |                        |                           |                 |            |             |                           |               |                                    |  |
| + Eszköz hozzáadása       |                 |                                    |                        | Mentés és megtekintése    |                 |            |             | Mentés és megtekintése    |               |                                    |  |
|                           | $\triangleleft$ | 0                                  |                        |                           | $\triangleleft$ | 0          |             |                           |               |                                    |  |

Székhely: 1106 Budapest, Fátyolka u. 8. Tel.: 1/666-2160 fax: 1/666-2180 budapest@multialarm.hu

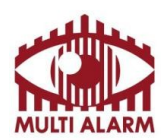

MULTI ALARM BIZTONSÁGTECHNIKAI FEJLESZTŐ, KERESKEDELMI ÉS SZOLGÁLTATÓ ZRT. Bejegyezete: Fővárosi Bíróság, mint Cégbíróság: Bank: RAIFF 42 \_\_\_\_\_\_Cg.01-10-044636 \_\_\_\_\_12072507-003

Bank: RAIFFEISEN BANK 12072507-00328591-00100001

#### Adószám: 11365073-2-42

## Nyelv választás

A bal felső sarokban bökjön a

6

ikonra a feljövő menüben válassza a "Beállítások" (Angolul

"Settings)" menüpontot. Majd ott válasza ki a kívánt nyelvet. (Angol nyelvena "Language" felirat mellett kattintson és válassza a magyar nyelvet)

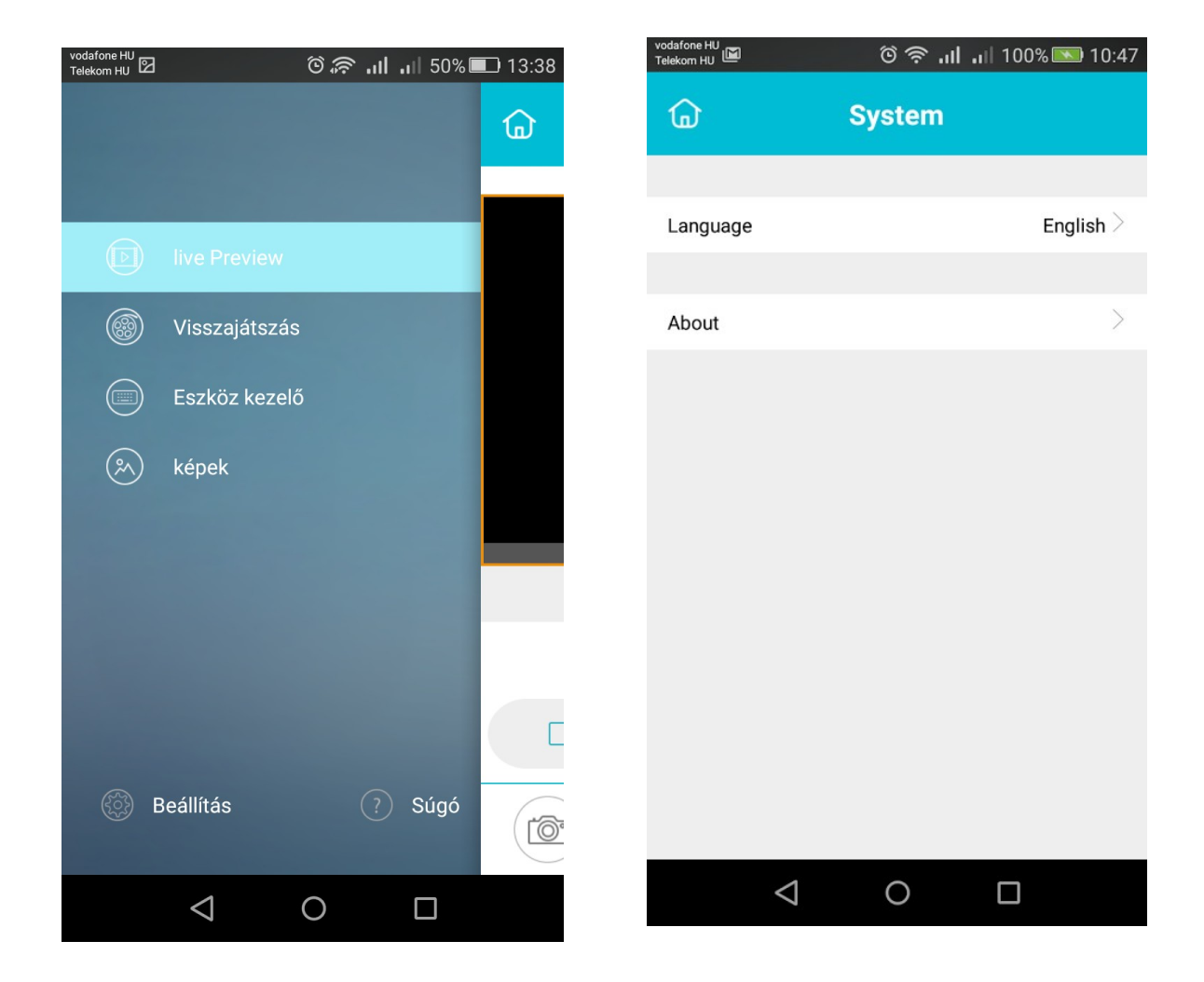

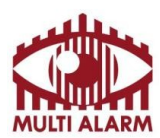

Adószám: 11365073-2-42

Bejegyezte: Fővárosi Bíróság, mint Cégbíróság: Cg.01-10-044636 Bank: RAIFFEISEN BANK 12072507-00328591-00100001